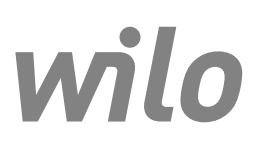

Wilo-Control EC-L

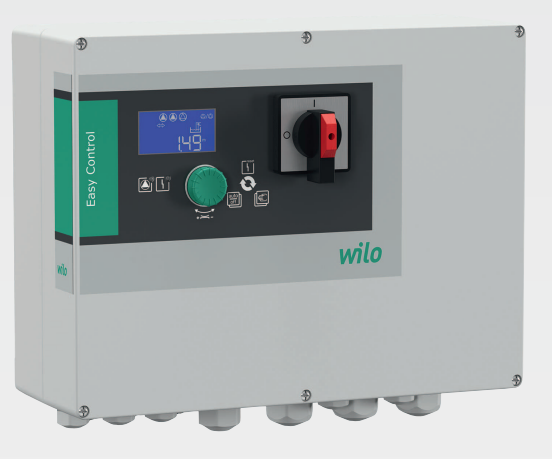

it Istruzioni di montaggio, uso e manutenzione

2543252 • Ed.03-SW: 2.01xx/2018-12

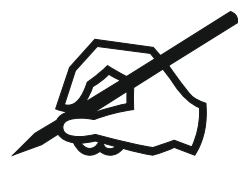

#### Sommario

| 1 | Gen        | eralità                                                                        | 5      |
|---|------------|--------------------------------------------------------------------------------|--------|
|   | 1.1        | Note su queste istruzioni                                                      | 5      |
|   | 1.2        | Diritti d'autore                                                               | 5      |
|   | 1.3        | Riserva di modifiche                                                           | 5      |
|   | 1.4        | Garanzia                                                                       | 5      |
| 2 | Sicu       | 16773                                                                          | 5      |
| 2 | 2.1        | Identificazione delle prescrizioni di sicurezza                                | 5      |
|   | 2.2        | Qualifica del personale                                                        | 6      |
|   | 2.3        | Lavori elettrici                                                               | 6      |
|   | 2.4        | Dispositivi di monitoraggio.                                                   | 7      |
|   | 2 5        | Lavori di montaggio/smontaggio                                                 | 7      |
|   | 2.5        | Durante il funzionamento                                                       | /      |
|   | 2.0        | Interventi di manutenzione                                                     | /      |
|   | 2.8        | Doveri dell'utente                                                             | /<br>7 |
| _ |            |                                                                                |        |
| 3 | Imp        | lego/uso                                                                       | 7      |
|   | 3.⊥<br>2.2 | Campo d'applicazione                                                           | /      |
|   | 3.Z        | Implego non rientrante nel campo d'applicazione                                | /      |
| 4 | Des        | crizione del prodotto                                                          | 7      |
|   | 4.1        | Struttura                                                                      | 7      |
|   | 4.2        | Principio di funzionamento                                                     | 8      |
|   | 4.3        | Modi di funzionamento                                                          | 8      |
|   | 4.4        | Dati tecnici                                                                   | 8      |
|   | 4.5        | Ingressi e uscite                                                              | 8      |
|   | 4.6        | Chiave di lettura                                                              | 9      |
|   | 4.7        | Funzionamento con comandi elettronici di avviamento                            | 9      |
|   | 4.8        | Installazione in zone con pericolo di esplosione                               | 9      |
|   | 4.9        | Fornitura                                                                      | 9      |
|   | 4.10       | Accessori                                                                      | 9      |
| 5 | Tras       | porto e stoccaggio                                                             | . 10   |
|   | 5.1        | Consegna                                                                       | 10     |
|   | 5.2        | Trasporto                                                                      | 10     |
|   | 5.3        | stoccaggio                                                                     | . 10   |
|   |            |                                                                                |        |
| 6 | Inst       |                                                                                | 10     |
|   | 6.1        | Qualifica del personale                                                        | . 10   |
|   | 6.2        | lipi di installazione                                                          | . 10   |
|   | 6.3        | Doveri dell'utente                                                             | . 10   |
|   | 6.4        | Installazione                                                                  | . 10   |
|   | 6.5        | Collegamenti elettrici                                                         | . 12   |
| 7 | Impi       | iego                                                                           | 23     |
|   | 7.1        | Principio di funzionamento                                                     | . 23   |
|   | 7.2        | Modi di funzionamento                                                          | . 24   |
|   | 7.3        | Comandi da menu                                                                | . 26   |
|   | 7.4        | Modalità menu: Menu principale o menu Easy Actions                             | . 27   |
|   | 7.5        | Richiamo del menu                                                              | . 27   |
|   | 7.6        | Accesso rapido "Easy Actions"                                                  | . 27   |
|   | 7.7        | Impostazioni di fabbrica                                                       | . 28   |
| 8 | Mes        | sa in servizio                                                                 | 28     |
| 5 | 8.1        | Doveri dell'utente                                                             | . 28   |
|   | 8.7        | Messa in servizio in aree a rischio di esplosione                              | . 28   |
|   | 8.3        | Collegamento di sensori e pompe all'interno di zone con pericolo di esplosione | . 28   |
|   | 8.4        | Accensione dell'apparecchio                                                    | . 28   |
|   | 8.5        | Avvio della configurazione iniziale                                            | 30     |
|   | 8.6        | Avvio del funzionamento automatico                                             | 39     |
|   |            |                                                                                |        |

|    | 8.7  | Durante il funzionamento                                                | 40 |
|----|------|-------------------------------------------------------------------------|----|
| 9  | Mess | sa a rinoso                                                             | 47 |
| 5  | 0 1  | Qualifica dal parsonala                                                 | 12 |
|    | 9.1  |                                                                         | 42 |
|    | 9.2  | Mosco o vinese                                                          | 42 |
|    | 9.5  | messa a riposo                                                          | 42 |
|    | 9.4  | SITOTLaggio                                                             | 42 |
| 10 | Man  | utenzione                                                               | 43 |
|    | 10.1 | Intervallo di manutenzione                                              | 43 |
|    | 10.2 | Interventi di manutenzione                                              | 43 |
|    | 10.3 | Indicatore dell'intervallo di manutenzione                              | 43 |
|    | _    |                                                                         |    |
| 11 | Guas | ti, cause e rimedi                                                      | 44 |
|    | 11.1 | Doveri dell'utente                                                      | 44 |
|    | 11.2 | Indicazione di blocco                                                   | 44 |
|    | 11.3 | Conferma dei guasti                                                     | 45 |
|    | 11.4 | Memoria errori                                                          | 45 |
|    | 11.5 | Codici di errore                                                        | 45 |
|    | 11.6 | Ulteriori passaggi per l'eliminazione dei guasti                        | 46 |
| 12 | Sma  | ltimento                                                                | 46 |
|    | 12.1 | Accumulatore                                                            | 46 |
|    | 12.2 | Informazione per la raccolta di prodotti elettrici ed elettronici usati | 47 |
| 13 | App  | endice                                                                  | 47 |
|    | 131  | Zone con pericolo di esplosione: collegamento di sensori e nompe        | 47 |
|    | 13.2 | Impedenze di sistema                                                    | 49 |
|    | 13.2 | Panoramica dei simboli                                                  | 49 |
|    | 13.4 | Panoramica Collegamento elettrico                                       | 49 |
|    | 13.5 | ModBus-Tini di dati                                                     | 51 |
|    | 126  | ModBus, hanoramica parametri                                            | 51 |
|    | 10.0 | Moubus. partorannea paranneun                                           | 22 |

|  | - |  |
|--|---|--|
|  | - |  |
|  | - |  |
|  |   |  |
|  |   |  |
|  |   |  |
|  |   |  |

| 1   | Generalità                                         |                                                                                                    |
|-----|----------------------------------------------------|----------------------------------------------------------------------------------------------------|
| 1.1 | Note su queste istruzioni                          | Le istruzioni di montaggio, uso e manutenzione sono parte integrante del prodotto. Pri-<br>ma di effettuare ogni operazione, consultare sempre questo manuale di istruzioni e poi<br>conservarlo in un luogo sempre accessibile. La stretta osservanza di queste istruzioni<br>costituisce il requisito fondamentale per l'utilizzo ed il corretto funzionamento del pro-<br>dotto. Rispettare tutte le indicazioni e i simboli riportati sul prodotto.                                                                                                    |
|     |                                                    | Le istruzioni originali di montaggio, uso e manutenzione sono redatte in lingua tedesca.<br>Tutte le altre lingue delle presenti istruzioni sono una traduzione del documento origi–<br>nale.                                                                                                    |
| 1.2 | Diritti d'autore                                   | l diritti d'autore nelle presenti istruzioni di montaggio, uso e manutenzione restano di<br>proprietà del produttore. Il contenuto non può essere riprodotto, diffuso o sfruttato né<br>comunicato ad altri per qualsiasi fine senza espressa autorizzazione.                                                                                                    |
| 1.3 | Riserva di modifiche                               | ll produttore si riserva tutti i diritti di modifiche al prodotto o ai singoli componenti. Le<br>illustrazioni impiegate possono variare dall'originale e fungono da rappresentazione<br>esemplificativa del prodotto.                                                                                                    |
| 1.4 | Garanzia                                           | Per quanto riguarda la garanzia e la sua durata, vale in linea di massima quanto indicato<br>nelle "Condizioni generali di contratto" aggiornate. Esse sono riportate all'indirizzo:<br>www.wilo.com/legal                                                                                                    |
|     |                                                    | Le deroghe devono essere stabilite per contratto e trattate quindi prioritariamente.                                                                                                    |
|     |                                                    | Richiesta di garanzia                                                                                                    |
|     |                                                    | <ul> <li>Se i seguenti punti sono stati rispettati, il produttore si impegna a risolvere tutti i difetti qualitativi e costruttivi:</li> <li>I difetti vanno comunicati per iscritto al produttore entro il periodo di garanzia.</li> <li>Impiego secondo l'uso conforme.</li> <li>Tutti i dispositivi di monitoraggio sono collegati e sono stati controllati prima della messa in servizio.</li> </ul>                                                                                                    |
|     |                                                    | Esclusione di responsabilità                                                                                                    |
|     |                                                    | <ul> <li>L'esclusione di responsabilità esclude qualsiasi responsabilità di danni a persone, cose o patrimonio. Questa esclusione avviene non appena si verifica uno dei seguenti punti:</li> <li>Dimensionamento insufficiente per via di dati insufficienti o errati del gestore o del committente</li> <li>Inosservanza delle istruzioni di montaggio, uso e manutenzione</li> <li>Impiego non rientrante nel campo d'applicazione</li> <li>Stoccaggio o trasporto non conforme</li> <li>Montaggio o smontaggio difettoso</li> <li>Manutenzione carente</li> <li>Riparazione non consentita</li> <li>Terreno di fondazione improprio</li> <li>Influssi chimici, elettrici o elettrochimici</li> <li>Usura</li> </ul> |
| 2   | Sicurezza                                          | <ul> <li>Questo capitolo contiene avvertenze di base relative alle singole fasi del ciclo di vita. La mancata osservanza delle presenti avvertenze può comportare i rischi seguenti:</li> <li>Pericolo alle persone dovuto a influssi elettrici, elettromagnetici o meccanici</li> <li>Minaccia per l'ambiente dovuta alla fuoriuscita di sostanze pericolose</li> <li>Danni materiali</li> <li>Mancata attivazione di funzioni importanti</li> <li>La mancata osservanza delle avvertenze comporta la perdita di ogni diritto al risarcimento.</li> <li>Rispettare anche le disposizioni e prescrizioni di sicurezza riportate nei capitoli seguenti!</li> </ul>                                                       |
| 2.1 | Identificazione delle prescrizioni<br>di sicurezza | –<br>Nelle presenti istruzioni di montaggio, uso e manutenzione le prescrizioni di sicurezza<br>per danni materiali e alle persone sono utilizzate e rappresentate in vari modi:                                                                                                    |

• Le prescrizioni di sicurezza per danni alle persone iniziano con una parola chiave di segnalazione e sono **precedute da un simbolo** corrispondente.

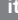

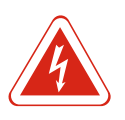

#### PERICOLO Tipologia e fonte del pericolo!

Effetti del pericolo e istruzioni per evitarlo.

• Le prescrizioni di sicurezza per danni materiali iniziano con una parola chiave di segnalazione e **non** contengono il simbolo.

#### ATTENZIONE

#### Tipologia e fonte del pericolo!

Effetti o informazioni.

#### Parole chiave di segnalazione

- Pericolo!
- L'inosservanza può provocare infortuni gravi o mortali!
- Avvertenza!
- L'inosservanza può comportare infortuni (gravi)!
- Attenzione!
- L'inosservanza può provocare danni materiali anche irreversibili.
- Avviso!
  - Indicazione utile per l'utilizzo del prodotto

#### Descrizioni testuali

- ✓ Requisito
- 1. Fase di lavoro/Elenco
  - ⇒ Avviso/Istruzione
- Risultato

#### Simboli

In queste istruzioni vengono utilizzati i simboli seguenti:

Pericolo di tensione elettrica

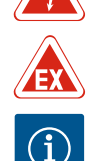

Pericolo dovuto ad atmosfera esplosiva

2.2 Qualifica del personale

Il personale deve:

- Essere istruito sulle norme locali di prevenzione degli infortuni vigenti.
- Aver letto e compreso le istruzioni di montaggio, uso e manutenzione.

Il personale deve avere le seguenti qualifiche:

Avviso utile

- Lavori elettrici: Gli interventi elettrici devono essere eseguiti da un elettricista esperto.
- Lavori di montaggio/smontaggio: l'esperto deve essere formato nell'uso degli attrezzi necessari e dei materiali di fissaggio necessari per il terreno di fondazione presente.
- Impiego/comando: il personale addetto deve essere sempre istruito sul funzionamento dell'intero impianto.

#### Definizione di "elettricista specializzato"

Un elettricista specializzato è una persona con una formazione specialistica adatta, conoscenze ed esperienza che gli permettono di riconoscere **ed** evitare i pericoli legati all'elettricità.

- 2.3 Lavori elettrici
- Far eseguire i lavori elettrici da un elettricista esperto.
- Prima di eseguire qualsiasi lavoro scollegare il prodotto dalla corrente elettrica e prendere le dovute precauzioni affinché non possa reinserirsi.
- Nell'effettuare il collegamento elettrico attenersi alle prescrizioni locali.
- Attenersi alle prescrizioni delle aziende elettriche locali.
- Eseguire la messa a terra del prodotto.

|     |                                                    | <ul><li>Rispettare le specifiche tecniche.</li><li>Sostituire immediatamente i cavi di collegamento difettosi.</li></ul>                                                                                                    |
|-----|----------------------------------------------------|----------------------------------------------------------------------------------------------------|
| 2.4 | Dispositivi di monitoraggio                        |                                                                                                    |
|     |                                                    | Interruttore di protezione                                                                                                    |
|     |                                                    | Le dimensioni e la caratteristica di commutazione dell'interruttore di protezione devono<br>basarsi sulla corrente nominale del prodotto utente collegato. È necessario tenere pre-<br>sente le disposizioni vigenti a livello locale.                                                                                                    |
| 2.5 | Lavori di montaggio/smontaggio                     | <ul> <li>Rispettare le leggi e le normative sulla sicurezza del lavoro e prevenzione degli infortuni vigenti nel luogo d'impiego.</li> <li>Scollegare il prodotto dalla corrente elettrica e prendere le dovute precauzioni affinché non possa reinserirsi.</li> <li>Utilizzare materiale di fissaggio adatto al sottofondo esistente.</li> <li>Il prodotto non è a tenuta d'acqua. Selezionare un luogo di installazione appropriato!</li> <li>Non deformare il corpo durante l'installazione. Le guarnizioni possono perdere e compromettere il grado di protezione IP specificato.</li> <li>Non installare il prodotto all'interno di aree a rischio di esplosione.</li> </ul>                                                      |
| 2.6 | Durante il funzionamento                           | <ul> <li>Il prodotto non è a tenuta d'acqua. Attenersi al grado di protezione IP54.</li> <li>La temperatura ambiente deve essere compresa tra -30 e +50 °C.</li> <li>L'umidità massima è del 90% (non condensante).</li> <li>Non l'apparecchio di comando.</li> <li>L'operatore deve segnalare immediatamente al responsabile qualsiasi guasto o irregola-<br/>rità.</li> <li>Se il prodotto o il cavo sono danneggiati, spegnere immediatamente il prodotto.</li> </ul>                                                                                                    |
| 2.7 | Interventi di manutenzione                         | <ul> <li>Non utilizzare detergenti aggressivi o abrasivi.</li> <li>Il prodotto non è a tenuta d'acqua. Non immergere in liquidi.</li> <li>Eseguire solo i lavori di manutenzione descritti nelle istruzioni di montaggio, uso e manutenzione.</li> <li>Per la manutenzione e la riparazione si possono utilizzare solo parti originali del produttore. L'uso di parti non originali dispensa il produttore da qualsiasi responsabilità.</li> </ul>                                                                                                    |
| 2.8 | Doveri dell'utente                                 | <ul> <li>Mettere a disposizione le istruzioni di montaggio, uso e manutenzione nella lingua del personale.</li> <li>Garantire la formazione necessaria del personale per i lavori indicati.</li> <li>Mantenere sempre leggibili i cartelli di sicurezza e avvertenza montati sul prodotto.</li> <li>Istruire il personale sul funzionamento dell'impianto.</li> <li>Escludere un pericolo dovuto alla corrente elettrica.</li> <li>Per una procedura di lavoro sicura definire il ruolo di lavoro del personale.</li> <li>Ai bambini e alle persone con meno di 16 anni o con facoltà psico-fisiche e sensoriali limitate è vietato l'uso del prodotto! Uno specialista deve supervisionare le persone con meno di 18 anni!</li> </ul> |
| 3   | Impiego/uso                                        |                                                                                                    |
| 3.1 | Campo d'applicazione                               | L'apparecchio di comando viene utilizzato per il comando in funzione del livello di un<br>massimo di tre pompe. Come indicatori di livello si possono utilizzare interruttori a gal-<br>leggiante, sensori di livello o campane ad immersione.                                                                                                    |
|     |                                                    | istruzioni per l'uso. Qualsiasi altro utilizzo è da considerarsi improprio.                                                                                                    |
| 3.2 | Impiego non rientrante nel campo<br>d'applicazione | <ul> <li>Installazione in zone con pericolo di esplosione</li> <li>Inondazione dell'apparecchio di comando</li> </ul>                                                                                                    |

## 4 Descrizione del prodotto

Interruttore principale

Pulsante di comando

• LED indicatore dello stato di esercizio attuale

La parte anteriore dell'apparecchio di comando è costituita dai seguenti componenti

• Interruttore principale per l'accensione/spegnimento degli apparecchi di comando (non

Pulsante di comando per la scelta del menu e l'immissione dei parametri

Indicatori LED

Display LCD

1

2

3

4

principali:

per la versione "EMS")

4.1 Struttura

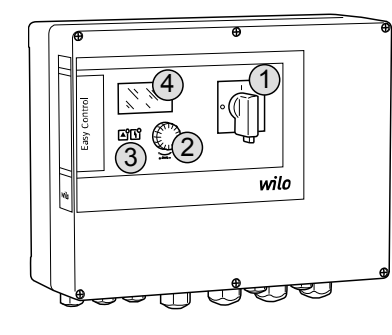

| <i>Fig. 1:</i> I mando | _ato anteriore dell'apparecchio di co- | <ul> <li>Display LCD per la visualizzazione dei dati d<br/>di menu</li> </ul>                                                                                                    | li funzionamento attuali e delle singole voci                                                                                                    |
|------------------------|----------------------------------------|----------------------------------------------------------------------------------------------------|----------------------------------------------------------------------------------------------------|
| 4.2                    | Principio di funzionamento             | A seconda del livello di riempimento, le por<br>mente singolarmente. Il rilevamento del liv<br>per ogni pompa. Al raggiungimento del fun<br>zione, scatta una segnalazione ottica e tutt | npe si accendono e spengono automatica-<br>ello avviene come regolazione a due punti<br>zionamento a secco o di un livello di inonda-<br>ce le pompe vengono spente o riaccese for-<br>momoria orrori |
|                        |                                        | I dati e gli stati di funzionamento attuali ve<br>LED. L'impiego e l'immissione dei parametr<br>manopola.                                                                                | ngono visualizzati sul display LCD e con i<br>i di funzionamento avvengono tramite una                                                                                                    |
| 4.3                    | Modi di funzionamento                  | L'apparecchio di comando può essere utiliz<br>mento:<br>• Scarico (drain)<br>• Riempimento (fill)                                                                                        | zata secondo due diversi modi di funziona-                                                                                                    |
|                        |                                        | La selezione avviene tramite il menu.                                                                                                    |                                                                                                    |
|                        |                                        | Modo di funzionamento "Scarico"                                                                                                    |                                                                                                    |
|                        |                                        | Il serbatoio o il pozzetto vengono svuotati.<br>so di livello in aumento, mentre vengono di                                                                                              | Le pompe collegate vengono attivate in ca-<br>sattivate in caso di diminuzione del livello.                                                                                                    |
|                        |                                        | Modo di funzionamento "Riempimento"                                                                                                    |                                                                                                    |
|                        |                                        | Il serbatoio viene riempito. Le pompe colleg<br>minuzione, mentre vengono disattivate in o                                                                                               | gate vengono attivate in caso di livello in di-<br>caso di aumento del livello.                                                                                                    |
| 4.4                    | Dati tecnici                           | Data di fabbricazione* (MEV)                                                                                                    | vedi targhetta dati pompa                                                                                                    |
|                        |                                        | Alimentazione di rete                                                                                                    | 1~220/230 V_3~380/400 V                                                                                                    |
|                        |                                        | Frequenza di rete                                                                                                    | 50/60 Hz                                                                                                    |
|                        |                                        | Max assorbimento corrente per pompa                                                                                                    | 12 A                                                                                                    |
|                        |                                        | Max, assorbilitento corrente per pompa                                                                                                    | 4 kW                                                                                                    |
|                        |                                        | Tipo di inserimento della pompa                                                                                                    | Diretto                                                                                                    |
|                        |                                        | Temperatura ambiente/d'esercizio                                                                                                    | -30°C +50°C                                                                                                    |
|                        |                                        | Temperatura di stoccangio                                                                                                    | -30 °C+60 °C                                                                                                    |
|                        |                                        | Limidità relativa dell'aria max                                                                                                    | 90% non condensante                                                                                                    |
|                        |                                        | Grado di protezione                                                                                                    | IP54                                                                                                    |
|                        |                                        | Sicurezza elettrica                                                                                                    | Grado di inquinamento ll                                                                                                    |
|                        |                                        | Tensione comandi ausiliari                                                                                                    | 24 VDC                                                                                                    |
|                        |                                        | Materiale corpo                                                                                                    | Policarbonato, resistente agli UV                                                                                                    |
|                        |                                        | <ul> <li>*La data di fabbricazione è indicata conforr</li> <li>JJJ = anno</li> <li>W = abbreviazione per settimana</li> </ul>                                                            | nemente alla norma ISO 8601: JJWww                                                                                                    |

• ww = indicazione della settimana di calendario

#### Ingressi

- Ingresso analogico:
  - 1x sensore di livello 4-20 mA
- Ingressi digitali:
  - 2x o 3x interruttori a galleggiante per il rilevamento del livello
    - AVVISO! Se si utilizzano interruttori a galleggiante per il rilevamento del livello, è possibile comandare fino a un massimo di 2 pompe!
  - 1x Interruttore a galleggiante per il rilevamento del livello di inondazione
- 1x interruttore a galleggiante per il rilevamento del livello di funzionamento a secco/ mancanza d'acqua
- Monitoraggio pompe:
  - 1 ingresso/pompa per il monitoraggio termico dell'avvolgimento tramite sensore bimetallo.

#### AVVISO! I sensori PTC non possono essere collegati!

- 1x ingresso/pompa per il controllo di tenuta con un elettrodo di umidità
- Altri ingressi:
  - 1x Extern OFF: per lo spegnimento remoto di tutte le pompe Nel modo di funzionamento "Riempimento" la protezione contro il funzionamento a secco si attiva tramite questo ingresso.

#### Uscite

- Contatti liberi da potenziale:
  - 1x contatto in commutazione per segnalazione cumulativa di blocco
  - 1x contatto in commutazione per segnalazione cumulativa di funzionamento
- 1 contatto normalmente chiuso per ogni pompa per segnalazione singola di blocco
- 1x contatto normalmente aperto per ogni pompa per segnalazione singola di funzio-

#### namento Altre uscite:

- 1x uscita di potenza per il collegamento di un segnalatore di allarme esterno (luce o tromba acustica)
  - Valore di allacciamento: 24 VDC, max. 4 VA
- 1 uscita analogica 0-10 V per la visualizzazione del valore reale del livello

#### Chiave di lettura 4.6

#### Esempio: Wilo-Control EC-L 2x12A-MT34-DOL-WM-X

| EC   | Apparecchio di comando Easy Control per pompe con numero di giri fisso                                                                                                    |
|------|----------------------------------------------------------------------------------------------------|
| L    | Comando delle pompe in funzione del livello                                                                                                    |
| 2    | Numero max di pompe collegabili                                                                                                    |
| 12A  | Max. corrente nominale per pompa in ampere                                                                                                    |
| MT34 | Alimentazione di rete:<br>M = corrente alternata (1~220/230 V)<br>T34 = corrente trifase (3~380/400 V)                                                                                                    |
| DOL  | Tipo di connessione della pompa: diretto                                                                                                    |
| WM   | Montaggio a parete                                                                                                    |
| x    | Versioni:<br>EMS = senza interruttore principale (il dispositivo di separazione dalla re-<br>te deve essere installato a cura del committente!)<br>IPS = con sensore di pressione integrato per il collegamento di una cam-<br>pana ad immersione |

4.7 Funzionamento con comandi elettronici di avviamento

Installazione in zone con pericolo 4.8 di esplosione

Fornitura

4.9

4.10

L'apparecchio di comando non dispone di un grado di protezione antideflagrante proprio. Non deve essere installato all'interno di zone con pericolo di esplosione.

L'apparecchio di comando deve essere collegato direttamente alla pompa e alla rete

elettrica. Non è consentito il collegamento di altri dispositivi elettronici di comando di

- Apparecchio di comando
- Istruzioni di montaggio, uso e manutenzione

avviamento, ad es. un convertitore di frequenza!

- Accessori Interruttore a galleggiante per drenaggio e fognatura
  - Sensore di livello 4–20 mA

- Dispositivo di controllo livello
- Campana ad immersione e sistema di insufflaggio aria con compressore
- Segnalazione luminosa 24 VDC
  Luce lampeggiante 230 V
  Tromba acustica 230 V

- Accumulatore per allarme indipendente dalla rete
- Relè di separazione Ex
- Barriera Zener

#### 5 Trasporto e stoccaggio

| 2   |                         |                                                                                                    |
|-----|-------------------------|----------------------------------------------------------------------------------------------------|
| 5.1 | Consegna                | Al ricevimento della spedizione, controllare immediatamente che non vi siano difetti<br>(danni, mancanze). Annotare immediatamente i difetti esistenti sulla documentazione<br>di trasporto e comunicarli al trasportatore o al produttore il giorno del ricevimento. I di-<br>fetti notificati successivamente non potranno più essere contestati.                                                                                                    |
| 5.2 | Trasporto               | <ul> <li>Pulire l'apparecchio di comando.</li> <li>Sigillare a tenuta d'acqua le aperture del corpo.</li> <li>Realizzare un imballaggio antiurto e a tenuta d'acqua.<br/>Sostituire immediatamente eventuali imballaggi bagnati!</li> </ul>                                                                                                    |
|     |                         | ATTENZIONE                                                                                                    |
|     |                         | Gli imballaggi bagnati possono lacerarsi!                                                                                                    |
|     |                         | Il prodotto può cadere sul pavimento senza protezioni e può rompersi. Sollevare con<br>attenzione gli imballaggi bagnati e sostituirli subito!                                                                                                    |
| 5.3 | Stoccaggio              | <ul> <li>Imballare l'apparecchio di comando a tenuta d'acqua e di polvere.</li> <li>Temperatura di stoccaggio tra -30 °C+60 °C con un'umidità relativa dell'aria massima del 90 %.</li> <li>Si consiglia uno stoccaggio protetto dal gelo a una temperatura da 10 °C a 25 °C con un'umidità relativa dell'aria dal 40 al 50 %.</li> </ul>                                                                                                    |
|     |                         | <ul> <li>Evitare la formazione di condensa!</li> <li>Per evitare che l'acqua penetri nel corpo, chiudere tutti i pressacavi aperti.</li> <li>Proteggere i cavi integrati da piegamento, danni e da infiltrazione di umidità.</li> <li>Per evitare danni ai componenti, l'apparecchio di comando deve essere protetto da irraggiamento solare diretto e dal caldo.</li> <li>Dopo lo stoccaggio, pulire l'apparecchio di comando.</li> <li>In care di infiltrazione d'acqua e di condensa far controllare il corretto funzionamento.</li> </ul> |
|     |                         | di tutti i componenti elettronici. Consultare il Servizio Assistenza Clienti!                                                                                                    |
| 6   | Installazione           |                                                                                                    |
|     |                         | <ul> <li>Controllare che l'apparecchio di comando non presenti danni di trasporto. Non installare apparecchi di comando difettosi!</li> <li>Per la pianificazione e il funzionamento dei comandi elettronici, attenersi alle direttive locali.</li> <li>Per l'impostazione del controllo del livello, attenersi alle indicazioni relative alla profondità di immersione e alla sequenza di commutazione della pompa collegata.</li> </ul>                                                                                                    |
| 6.1 | Qualifica del personale | <ul> <li>Lavori elettrici: Gli interventi elettrici devono essere eseguiti da un elettricista esperto.</li> <li>Lavori di montaggio/smontaggio: l'esperto deve essere formato nell'uso degli attrezzi necessari e dei materiali di fissaggio necessari per il terreno di fondazione presente.</li> </ul>                                                                                                    |
| 6.2 | Tipi di installazione   | <ul> <li>Montaggio a parete</li> </ul>                                                                                                    |
| 6.3 | Doveri dell'utente      | <ul> <li>Il luogo di installazione è pulito, asciutto e privo di vibrazioni.</li> <li>Il luogo di installazione è al riparo da inondazioni.</li> <li>L'apparecchio di comando non è esposto alla luce solare diretta.</li> <li>Il luogo di installazione è al di fuori di zone con pericolo di esplosione.</li> </ul>                                                                                                    |

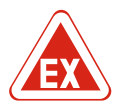

#### PERICOLO

#### Pericolo di esplosione se l'apparecchio di comando viene installato in zone con pericolo di esplosione!

L'apparecchio di comando è privo di grado di protezione antideflagrante proprio e deve essere installato sempre fuori da zone con pericolo di esplosione! Il collegamento deve essere affidato a un elettricista qualificato.

- L'installazione del sensore di livello e del cavo di collegamento sono a cura del committente.
- Durante la posa dei cavi, assicurarsi che il cavo non venga danneggiato a causa di trazione, piegatura o schiacciamento.
- Controllare che la sezione e la lunghezza del cavo corrispondano al tipo di installazione scelto.
- Chiudere i pressacavi non utilizzati.
- Rispettare le seguenti condizioni ambientali:
  - Temperatura ambiente/d'esercizio: -30 °C...+50 °C
  - Umidità relativa dell'aria: 40...50 %
  - Umidità relativa dell'aria max.: 90 %, non condensante
- 6.4.1 Avvertenze fondamentali per il fissaggio dell'apparecchio di comando

L'installazione può avvenire su diverse strutture (parete in calcestruzzo, barra di montaggio ecc.). Pertanto, la fornitura del materiale di fissaggio per la struttura corrispondente è a cura del committente. Devono inoltre essere osservate le seguenti indicazioni:

- Per evitare crepe nella struttura e scheggiature del materiale da costruzione, mantenere una distanza sufficiente dal bordo della struttura.
- La profondità del pozzo dipende dalla lunghezza delle viti. Praticare un pozzo più profondo di ca. 5 mm rispetto alla lunghezza delle viti.
- La polvere di foratura compromette la capacità di adesione. Pulire o aspirare sempre il pozzo.
- Non danneggiare il corpo durante l'installazione.

#### 6.4.2 Installazione dell'apparecchio di comando

Fissare l'apparecchio di comando alla parete con quattro viti e tasselli:

- Diametro vite max.:
  - Controllo EC-L 1x.../EC-L 2x...: 4 mm
- Controllo EC-L 3x...: 6 mm
- Diametro testa della vite max.:
  - Controllo EC-L 1x.../EC-L 2x...: 7 mm
- Controllo EC-L 3x...: 11 mm
  - ✓ L'apparecchio di comando è scollegato dalla rete e libero da potenziale.
  - 1. Allineare e fissare la sagoma per fori sul punto di installazione.
  - 2. Praticare e pulire i fori di fissaggio seguendo le istruzioni del materiale di fissaggio.
  - 3. Rimuovere la sagoma per fori.
  - 4. Allentare le viti sul coperchio e aprire il coperchio lateralmente.
  - 5. Fissare il corpo inferiore alla parete con il materiale di fissaggio. Controllare che il corpo inferiore non presenti deformazioni! Per garantire l'esatta chiusura del coperchio del corpo, riallineare i corpi deformati (ad es. posizionando al di sotto di essi delle piastre di compensazione del fondo).AVVISO! Se il coperchio non si chiude correttamente, il grado di protezione risulta compromesso!
  - 6. Chiudere il coperchio e fissarlo con le viti.
  - L'apparecchio di comando è installato. A questo punto collegare l'alimentatore, le pompe e il sensore.

Il controllo del livello deve essere installato per il comando automatico delle pompe. A questo scopo possono essere collegati i seguenti sensori:

- Interruttore a galleggiante
- Dispositivo di controllo livello
- Sensore di livello
- Campana ad immersione (solo per versione "IPS")

I sensori vengono installati secondo lo schema di installazione dell'impianto. Osservare i seguenti punti:

Controllo del livello

6.4.3

#### Installazione

- Interruttore a galleggiante: Gli interruttori a galleggiante devono potersi muovere liberamente nel vano d'esercizio (pozzetto, recipiente)!
- Campana ad immersione: Per ventilare la campana ad immersione in modo ottimale, si raccomanda l'uso di un sistema di insufflaggio aria con compressore.
- Non scendere al di sotto del livello minimo d'acqua delle pompe!
- Non superare la frequenza di avviamenti delle pompe!

6.4.4 Protezione contro il funzionamento a secco II rilevamento del livello può essere eseguita mediante il sensore di livello, la campana ad immersione o un interruttore a galleggiante separato. Se si utilizza un sensore di livello o una campana ad immersione, impostare il punto d'intervento tramite il menu. In caso di allarme, viene sempre eseguito un **disinserimento forzato** di tutte le pompe, indipendentemente dal sensore selezionato!

Quanto segue vale per il modo di funzionamento "Riempimento":

- La protezione contro il funzionamento a secco deve essere realizzata tramite l'ingresso "Extern OFF"!
- Installare il sensore nel recipiente di alimentazione (ad es. nel pozzo)!

6.4.5 Mancanza d'acqua (solo nel modo di funzionamento "Riempimento")
 Il rilevamento del livello può essere eseguita mediante il sensore di livello, la campana ad immersione o un interruttore a galleggiante separato. Se si utilizza un sensore di livello o una campana ad immersione, impostare il punto d'intervento tramite il menu. In caso di allarme, viene sempre eseguito un avviamento forzato di tutte le pompe, indipendentemente dal sensore selezionato!
 6.4.6 Allarme di acqua alta

Il rilevamento del livello può essere eseguita mediante il sensore di livello, la campana ad immersione o un interruttore a galleggiante separato. Se si utilizza un sensore di li– vello o una campana ad immersione, impostare il punto d'intervento tramite il menu.

#### Comportamento in caso di allarme

- Modo di funzionamento "Scarico": In caso di allarme, viene sempre eseguito un avviamento forzato di tutte le pompe, indipendentemente dal sensore selezionato!
- Modo di funzionamento "Riempimento": In caso di allarme, viene sempre eseguito un disinserimento forzato di tutte le pompe, indipendentemente dal sensore selezionato!

Le pompe devono essere attivate per l'avviamento forzato:

- Menu 3.01: le pompe sono abilitate.
- Extern OFF: la funzione non è attiva.

#### 6.5 Collegamenti elettrici

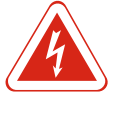

#### PERICOLO

#### Pericolo di morte dovuto a corrente elettrica!

Il comportamento non conforme durante i lavori elettrici causa la morte per scossa elettrica! I lavori elettrici devono essere svolti da un elettricista esperto secondo le normative locali.

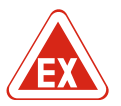

#### PERICOLO

#### Pericolo di esplosione dovuto a un collegamento errato!

Se le pompe e il sensore sono collegati in atmosfere esplosive, sussiste il pericolo di esplosione dovuto a un collegamento errato. Consultare il capitolo dell'appendice sui pericoli di esplosione!

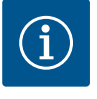

#### **AVVISO**

- A seconda dell'impedenza di sistema e del numero di commutazioni/ora max. delle utenze collegate possono verificarsi variazioni e/o abbassamenti di tensione.
- In caso di impiego di cavi schermati, la schermatura deve essere applicata su entrambi i lati della barra di messa a terra nell'apparecchio di comando!
- I collegamenti possono essere effettuati solo da un elettricista qualificato!
- Osservare le istruzioni di montaggio, uso e manutenzione delle pompe e dei sensori collegati.

- it
- La corrente e la tensione dell'alimentazione di rete devono corrispondere ai dati riportati sulla targhetta dati pompa.
- Eseguire la protezione con fusibili lato alimentazione in conformità con le linee guida locali.
- Se si utilizzano interruttori di protezione, selezionare le caratteristiche di commutazione in base alla pompa collegata.
- Installare un interruttore automatico differenziale (RCD, tipo A, corrente sinusoidale).
- Installare il cavo di collegamento secondo le direttive locali.
- Non danneggiare i cavi di collegamento durante l'installazione.
- Mettere a terra l'apparecchio di comando e tutti i carichi elettrici.

6.5.1 Panoramica dei componenti

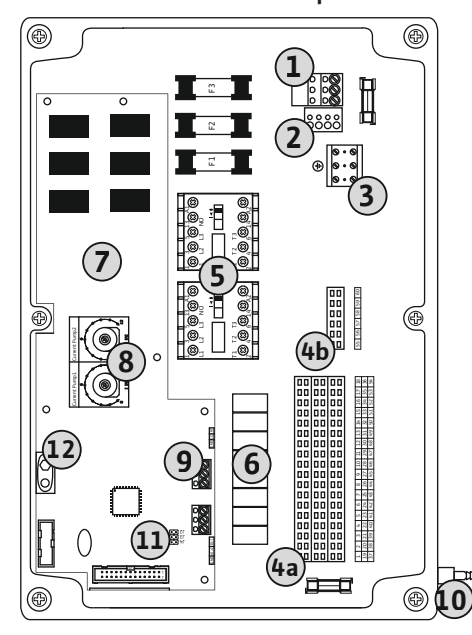

Fig. 2: Controllo EC-L 1.../EC-L 2...

| 1  | Barra morsettiera: alimentazione di rete                        |
|----|-----------------------------------------------------------------|
| 2  | Impostazione della tensione di rete                             |
| 3  | Barra morsettiera: terra (PE)                                   |
| 4a | Barra morsettiera: sistema a sensori                            |
| 4b | Barra morsettiera: sensori con modalità Ex attiva               |
| 5  | Combinazioni di contattori                                      |
| 6  | Relè di uscita                                                  |
| 7  | Scheda comandi                                                  |
| 8  | Potenziometro per monitoraggio corrente motore                  |
| 9  | ModBus: interfaccia RS485                                       |
| 10 | Raccordo di mandata campana ad immersione (solo versione "IPS") |
| 11 | ModBus: jumper per terminazione/polarizzazione                  |
| 12 | Vano per accumulatore 9V                                        |
|    |                                                                 |

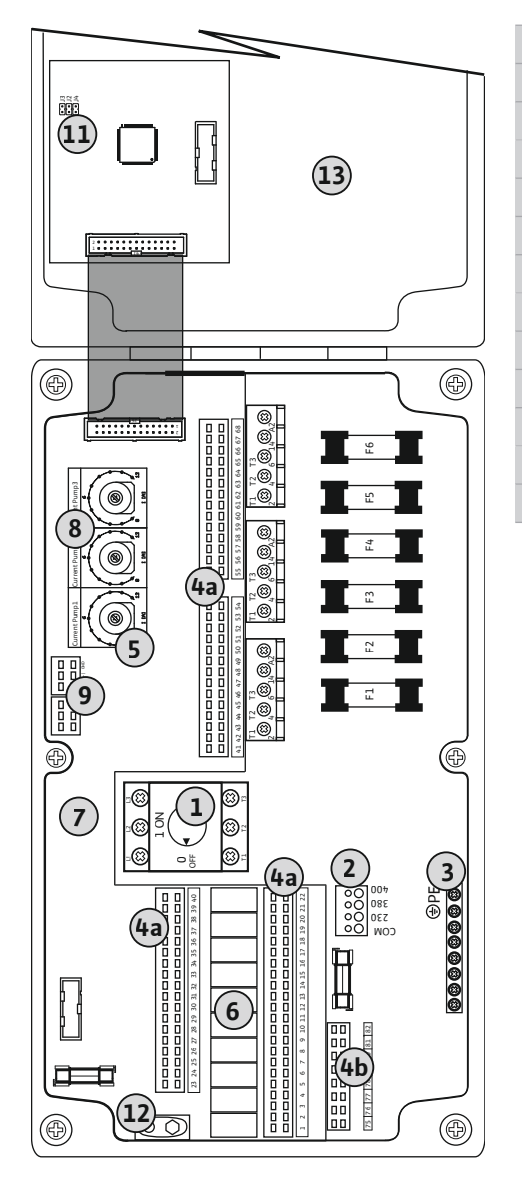

| 1  | Interruttore principale                           |
|----|---------------------------------------------------|
| 2  | Impostazione della tensione di rete               |
| 3  | Barra morsettiera: terra (PE)                     |
| 4a | Barra morsettiera: sistema a sensori              |
| 4b | Barra morsettiera: sensori con modalità Ex attiva |
| 5  | Combinazioni di contattori                        |
| 6  | Relè di uscita                                    |
| 7  | Scheda comandi                                    |
| 8  | Potenziometro per monitoraggio corrente motore    |
| 9  | ModBus: interfaccia RS485                         |
| 11 | ModBus: jumper per terminazione/polarizzazione    |
| 12 | Vano per accumulatore 9V                          |
| 13 | Coperchio del corpo                               |

Fig. 3: Controllo EC-L 3...

## 6.5.2 Alimentazione di rete apparecchio di comando

#### ATTENZIONE

#### Danni materiali causati da una tensione di rete impostata in modo errato!

L'apparecchio di comando può essere azionato a diverse tensioni di rete. La tensione di rete è impostata in fabbrica su 400 V. In caso di tensione di rete diversa, ricollegare il collegamento a ponte prima dell'allacciamento. Se la tensione di rete non è impostata correttamente, l'apparecchio di comando verrà danneggiato!

Inserire i cavi di collegamento posati a cura del committente attraverso i pressacavi e fissarli adeguatamente. Collegare i fili alla barra morsettiera conformemente allo schema degli allacciamenti.

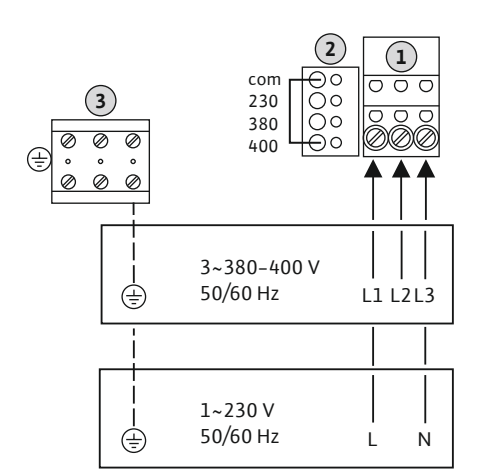

|                | 1                                                                           | Barra morsettiera: alimentazione di rete          |  |  |
|----------------|-----------------------------------------------------------------------------|---------------------------------------------------|--|--|
|                | 2                                                                           | Impostazione della tensione di rete               |  |  |
|                | 3                                                                           | Barra morsettiera: terra (PE)                     |  |  |
| • ,            | Alimenta                                                                    | zione di rete 1~230 V:                            |  |  |
| – Cavo: 3 fili |                                                                             |                                                   |  |  |
|                | – Filo: L, N, PE                                                            |                                                   |  |  |
|                | <ul> <li>Impostazione della tensione di rete: ponticello 230/COM</li> </ul> |                                                   |  |  |
|                | Alimentazione di rete 3~380V:                                               |                                                   |  |  |
| – Cavo: 4 fili |                                                                             |                                                   |  |  |
|                | – Filo: L1                                                                  | L, L2, L3, PE                                     |  |  |
|                | Impost                                                                      | azione della tanciana di rata, ponticella 280/COM |  |  |

- Impostazione della tensione di rete: ponticello 380/COM
- Alimentazione di rete 3~400V:
- Cavo: 4 fili

- Filo: L1, L2, L3, PE

- Impostazione della tensione di rete: Ponticello 400/COM (impostazione di fabbrica)

*Fig. 4:* Alimentazione di rete Wilo-Control EC-L 1.../EC-L 2...

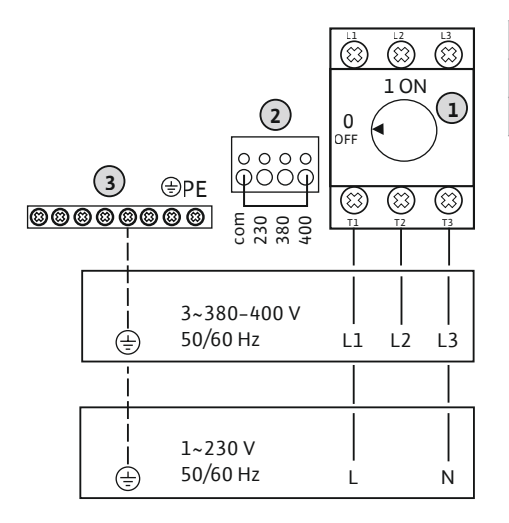

| 1 | Interruttore principale             |
|---|-------------------------------------|
| 2 | Impostazione della tensione di rete |
| 3 | Barra morsettiera: terra (PE)       |

*Fig. 5:* Alimentazione di rete Wilo-Control EC-L 3...

#### 6.5.3 Alimentazione di rete pompa

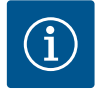

#### **AVVISO**

#### Campo rotante alimentazione di rete e collegamento pompa

Il campo rotante viene condotto direttamente al collegamento pompa dall'alimentazione di rete. Controllare il campo rotante delle pompe da collegare (rotazione in senso orario o antiorario)! Attenersi alle istruzioni di montaggio, uso e manutenzione delle pompe.

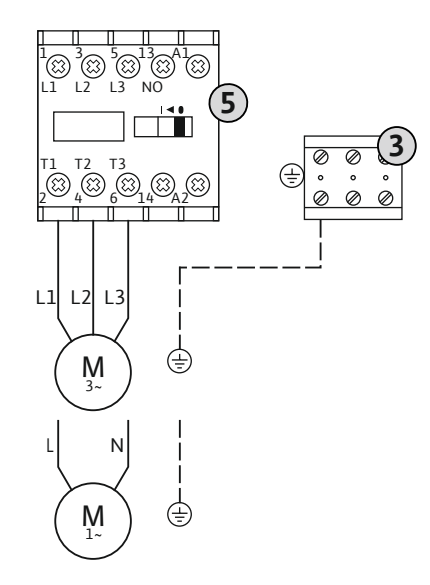

#### Installazione

3

8

| 3 | Barra morsettiera: terra (PE) |
|---|-------------------------------|
| 5 | Combinazione di contattori    |

Inserire i cavi di collegamento posati a cura del committente attraverso i pressacavi e fissarli adeguatamente. Collegare i fili sul contattore in base allo schema degli allacciamenti.

Fig. 6: collegamento pompa

#### 6.5.3.1 Regolazione del monitoraggio corrente motore

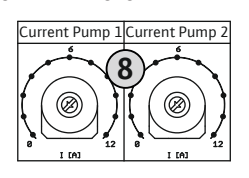

Fig. 7: Regolazione del monitoraggio corrente motore

#### 6.5.4 Collegamento del salvamotore termico

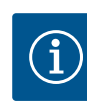

## **AVVISO**

collegare sensori PTC!

dente: 1 = pompa 1 2 = pompa 2 3 = pompa 3

#### Non applicare tensione esterna!

L'applicazione di tensione esterna causa la rottura del componente.

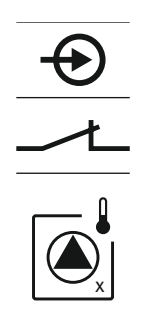

Fig. 8: simbolo Panoramica degli allacciamenti

#### 6.5.5 Collegamento del controllo di tenuta

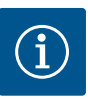

#### **AVVISO** Non applicare tensione esterna!

L'applicazione di tensione esterna causa la rottura del componente.

portate nel capitolo dell'appendice sui pericoli di esplosione!

#### Potenziometro per monitoraggio corrente motore

Dopo aver collegato la pompa, impostare la corrente nominale consentita sul potenziometro:

- Impostare la corrente nominale a carico massimo in base alla targhetta dati pompa.
- In caso di carico parziale, impostare la corrente nominale del 5% al di sopra della corrente misurata sul punto di lavoro.

Durante la messa in servizio è possibile impostare con precisione il monitoraggio corrente motore. Qui è possibile visualizzare i seguenti valori tramite il menu:

A ogni pompa è possibile collegare un salvamotore termico con sensori bimetallo. Non

Inserire i cavi di collegamento posati a cura del committente attraverso i pressacavi e fissarli adeguatamente. Collegare i fili alla barra morsettiera conformemente allo schema degli allacciamenti. Prendere nota del numero del terminale dalla panoramica degli allacciamenti riportato nel coperchio. La "x" nel simbolo indica la pompa corrispon-

PERICOLO! Pericolo di esplosione dovuto a collegamento errato! Se le pompe colle-

gate sono utilizzate in zone con pericolo di esplosione, attenersi alle indicazioni ri-

- Corrente di funzionamento misurata della pompa (menu 4.29–4.31)
- Impostare la corrente nominale del monitoraggio motore (menu 4.25–4.27)

dente:
 1 = pompa 1
 2 = pompa 2
 3 = pompa 3

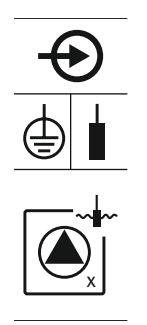

Fig. 9: simbolo Panoramica degli allacciamenti

6.5.6 Collegamento del sensore di controllo del livello

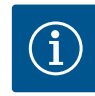

#### AVVISO

#### Non applicare tensione esterna!

L'applicazione di tensione esterna causa la rottura del componente.

portate nel capitolo dell'appendice sui pericoli di esplosione!

Il rilevamento del livello può avvenire tramite tre interruttori a galleggiante, un sensore di livello o una campana ad immersione. Non è possibile eseguire il rilevamento del livello con elettrodi!

A ogni pompa è possibile collegare un controllo di tenuta con elettrodi di umidità. Il valore di soglia (< 30 kOhm) per uno spegnimento viene memorizzato in modo permanen-

Inserire i cavi di collegamento posati a cura del committente attraverso i pressacavi e fissarli adeguatamente. Collegare i fili alla barra morsettiera conformemente allo schema degli allacciamenti. **Prendere nota del numero del terminale dalla panoramica degli allacciamenti riportato nel coperchio.** La "x" nel simbolo indica la pompa corrispon-

PERICOLO! Pericolo di esplosione dovuto a collegamento errato! Se le pompe collegate sono utilizzate in zone con pericolo di esplosione, attenersi alle indicazioni ri-

te nell'apparecchio di comando. Non collegare gli interruttori a galleggiante!

Inserire i cavi di collegamento posati a cura del committente attraverso i pressacavi e fissarli adeguatamente. Collegare i fili alla barra morsettiera conformemente allo schema degli allacciamenti. **Prendere nota del numero del terminale dalla panoramica degli allacciamenti riportato nel coperchio.** 

#### Interruttore a galleggiante

Se per il rilevamento del livello si utilizzano interruttori a galleggiante, è possibile comandare al massimo due pompe. I morsetti sono contrassegnati come segue:

| $\odot$  | $\odot$  | $\odot$   | [       |
|----------|----------|-----------|---------|
| <u> </u> | <u> </u> | <u> </u>  | [       |
| off      | on<br>6  | on<br>6 2 | PE<br>D |

Fig. 10: simbolo Panoramica degli allacciamenti

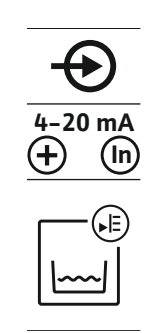

 Image: Second system
 Image: Second system

 Image: Second system
 Image: Second system

 Image: Second system
 Image: Second system

 Image: Second system
 Image: Second system

 Image: Second system
 Image: Second system

 Image: Second system
 Image: Second system

 Image: Second system
 Image: Second system

 Image: Second system
 Image: Second system

 Image: Second system
 Image: Second system

 Image: Second system
 Image: Second system

 Image: Second system
 Image: Second system

 Image: Second system
 Image: Second system

 Image: Second system
 Image: Second system

 Image: Second system
 Image: Second system

 Image: Second system
 Image: Second system

 Image: Second system
 Image: Second system

 Image: Second system
 Image: Second system

 Image: Second system
 Image: Second system

 Image: Second system
 Image: Second system

 Image: Second system
 Image: Second system

 Image: Second system
 Image: Second system

 Image: Second system
 Image: Second system

 Image: Second

PERICOLO! Pericolo di esplosione dovuto a collegamento errato! Se gli interruttori a galleggiante collegati sono utilizzati in zone con pericolo di esplosione, attenersi alle indicazioni riportate nel capitolo dell'appendice sui pericoli di esplosione!

#### Sensore di livello

Se per il rilevamento del livello si utilizza un sensore di livello, è possibile comandare al massimo tre pompe. Il valore di allacciamento per il sensore di livello è 4–20 mA. AVVI-SO! Assicurarsi che la polarità del sensore di livello sia corretta! Non collegare alcun sensore di livello attivo.

PERICOLO! Pericolo di esplosione dovuto a collegamento errato! Se il sensore di livello collegato è utilizzato in zone con pericolo di esplosione, attenersi alle indicazioni riportate nel capitolo dell'appendice sui pericoli di esplosione!

Fig. 11: simbolo Panoramica degli allacciamenti

10

#### Campana ad immersione

Se per il rilevamento del livello si utilizza una campana ad immersione, è possibile comandare al massimo tre pompe. Il campo di pressione per la campana ad immersione corrisponde a 0–250 mBar.

AVVISO! Per ventilare la campana ad immersione in modo ottimale, si raccomanda

2. Inserire il manicotto mobile sul tubo flessibile di mandata della campana ad immer-

Spingere il tubo flessibile di mandata fino al suo arresto sul raccordo di mandata.
 Riavvitare il manicotto mobile sul raccordo di mandata e stringerlo per fissare il tu-

Raccordo di mandata della campana ad immersione

1. Svitare e rimuovere il manicotto mobile dal raccordo di mandata.

l'uso di un sistema di insufflaggio aria con compressore.

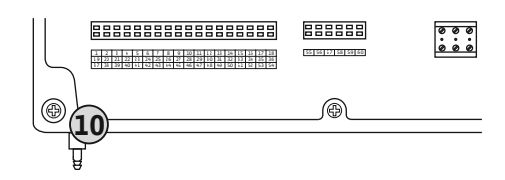

Fig. 12: raccordo di mandata

#### 6.5.7 Collegamento del dispositivo di controllo livello NW16

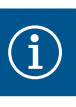

#### 

*Fig. 13:* Schema degli allacciamenti NW16 sul controllo EC-L 2x...

6.5.8 Collegamento della protezione contro il funzionamento a secco / livello minimo dell'acqua con interruttore a galleggiante separato

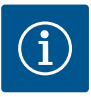

#### AVVISO

#### Non applicare tensione esterna!

L'applicazione di tensione esterna causa la rottura del componente.

#### \_\_\_\_\_

**AVVISO** 

sione.

#### Non applicare tensione esterna!

bo flessibile di mandata.

L'applicazione di tensione esterna causa la rottura del componente.

Il rilevamento del livello per **due** pompe può essere eseguito con il dispositivo di controllo livello NW16. Il dispositivo di controllo livello ha i seguenti punti d'intervento:

- Pompa 1 ON/OFF
- Pompa 2 ON/OFF
- Allarme di acqua alta

La regolazione del livello corrisponde al funzionamento con interruttori a galleggiante separati. La struttura interna del dispositivo di controllo livello garantisce l'isteresi tra il livello di inserimento e disinserimento della relativa pompa.

Inserire i cavi di collegamento posati a cura del committente attraverso i pressacavi e fissarli adeguatamente. Collegare i fili alla barra morsettiera conformemente allo schema degli allacciamenti.

PERICOLO! Pericolo di esplosione dovuto a collegamento errato! Il dispositivo di controllo livello non deve essere installato all'interno di zone con pericolo di esplosione!

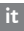

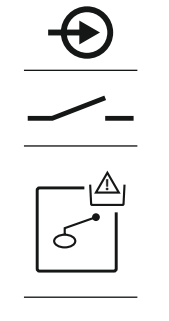

Fig. 14: simbolo Panoramica degli allacciamenti

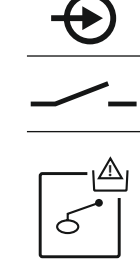

#### Protezione contro il funzionamento a secco (modo di funzionamento "Scarico")

Il livello di funzionamento a secco può essere monitorato anche mediante un interruttore a galleggiante:

- Aperto: funzionamento a secco
- Chiuso: nessun funzionamento a secco

I morsetti sono dotati in fabbrica di un ponticello.

AVVISO! Si raccomanda sempre una soluzione separata di protezione contro il funzionamento a secco come ulteriore protezione dell'impianto.

Inserire i cavi di collegamento posati a cura del committente attraverso i pressacavi e fissarli adeguatamente. Rimuovere il ponticello e collegare i fili alla barra morsettiera conformemente allo schema degli allacciamenti. **Prendere nota del numero del termi-nale dalla panoramica degli allacciamenti riportato nel coperchio.** 

PERICOLO! Pericolo di esplosione dovuto a collegamento errato! Se l'interruttore a galleggiante collegato è utilizzato in zone con pericolo di esplosione, attenersi alle indicazioni riportate nel capitolo dell'appendice sui pericoli di esplosione!

#### Livello minimo dell'acqua (modo di funzionamento "Riempimento")

Il livello minimo dell'acqua può essere monitorato anche tramite un interruttore a galleggiante:

- Aperto: livello minimo dell'acqua
- Chiuso: livello dell'acqua sufficiente

I morsetti sono dotati in fabbrica di un ponticello.

Inserire i cavi di collegamento posati a cura del committente attraverso i pressacavi e fissarli adeguatamente. Rimuovere il ponticello e collegare i fili alla barra morsettiera conformemente allo schema degli allacciamenti. **Prendere nota del numero del termi-nale dalla panoramica degli allacciamenti riportato nel coperchio.** 

Fig. 15: simbolo Panoramica degli allacciamenti

6.5.9 Collegamento all'allarme di acqua alta con interruttore a galleggiante separato

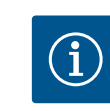

#### AVVISO

Non applicare tensione esterna!

L'applicazione di tensione esterna causa la rottura del componente.

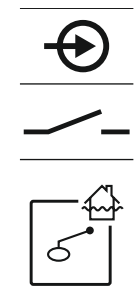

Fig. 16: simbolo Panoramica degli allacciamenti

Il livello di inondazione può essere monitorato anche mediante un interruttore a galleggiante:

- Aperto: nessun allarme di acqua alta
- Chiuso: allarme di acqua alta

AVVISO! Si raccomanda sempre una sensore separato per il livello di inondazione come ulteriore protezione dell'impianto.

Inserire i cavi di collegamento posati a cura del committente attraverso i pressacavi e fissarli adeguatamente. Collegare i fili alla barra morsettiera conformemente allo schema degli allacciamenti. **Prendere nota del numero del terminale dalla panoramica degli allacciamenti riportato nel coperchio.** 

PERICOLO! Pericolo di esplosione dovuto a collegamento errato! Se l'interruttore a galleggiante collegato è utilizzato in zone con pericolo di esplosione, attenersi alle indicazioni riportate nel capitolo dell'appendice sui pericoli di esplosione!

6.5.10 Connessione "Extern OFF": disconnessione remota

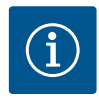

#### AVVISO

#### Non applicare tensione esterna!

L'applicazione di tensione esterna causa la rottura del componente.

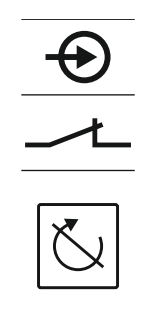

Fig. 17: simbolo Panoramica degli allacciamenti

# 6.5.11 Collegamento di un indicatore del valore reale del livello

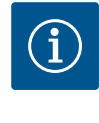

Fig. 18: simbolo Panoramica degli allacciamenti

#### 6.5.12 Collegamento segnalazione cumulativa di funzionamento (SBM)

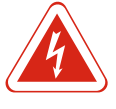

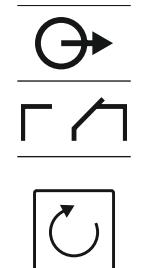

Tutte le pompe possono essere disinserite a distanza mediante un interruttore separato:

- Chiuso: pompe abilitate (i morsetti sono ponticellati in fabbrica)
- Aperto: tutte le pompe spente Nel display appare il simbolo "Extern OFF".
   Se l'allarme del menu 5.39 è attivato, nel modo di funzionamento "Riempimento" viene attivato oltre al simbolo anche un allarme acustico.

#### AVVISO! L'arresto remoto ha la priorità. Tutte le pompe vengono spente indipendentemente dal rilevamento del livello. Non è possibile procedere al funzionamento manuale o all'avviamento forzato delle pompe!

Inserire i cavi di collegamento posati a cura del committente attraverso i pressacavi e fissarli adeguatamente. Rimuovere il ponticello e collegare i fili alla barra morsettiera conformemente allo schema degli allacciamenti. **Prendere nota del numero del termi-**nale dalla panoramica degli allacciamenti riportato nel coperchio.

### AVVISO

Installazione

#### Non applicare tensione esterna!

L'applicazione di tensione esterna causa la rottura del componente.

Il valore reale del livello viene emesso tramite un'uscita separata. A questo scopo viene emessa una tensione di 0–10 V sull'uscita:

- 0 V = valore del sensore di livello "0"
- 10 V = valore finale del sensore di livello Esempio:
  - campo di misura del sensore di livello: 0–2,5 m
  - Campo di visualizzazione: 0–2,5 m
- Suddivisione: 1 V = 0,25 m

Inserire i cavi di collegamento posati a cura del committente attraverso i pressacavi e fissarli adeguatamente. Collegare i fili alla barra morsettiera conformemente allo schema degli allacciamenti. **Prendere nota del numero del terminale dalla panoramica degli allacciamenti riportato nel coperchio.** 

Per emettere il valore reale del livello attivare la funzione nel menu 5.07.

## PERICOLO

Pericolo di morte a causa di corrente elettrica proveniente da fonti esterne!

La tensione di alimentazione è fornita da una fonte esterna. Questa tensione è presente sui morsetti anche a interruttore principale spento! Pericolo di morte! Prima di tutti i lavori separare la tensione di alimentazione della sorgente! I lavori elettrici devono essere svolti da un elettricista esperto secondo le normative locali.

Viene emessa una segnalazione di funzionamento per tutte le pompe (SBM) da un'uscita separata:

- Contatto: contatto in commutazione libero da potenziale
- Potenza comandata: 250 V, 1 A

Inserire i cavi di collegamento posati a cura del committente attraverso i pressacavi e fissarli adeguatamente. Collegare i fili alla barra morsettiera conformemente allo schema degli allacciamenti. **Prendere nota del numero del terminale dalla panoramica degli allacciamenti riportato nel coperchio.** 

Fig. 19: simbolo Panoramica degli allacciamenti

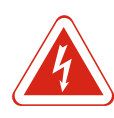

#### PERICOLO

Pericolo di morte a causa di corrente elettrica proveniente da fonti ester-

La tensione di alimentazione è fornita da una fonte esterna. Questa tensione è presente sui morsetti anche a interruttore principale spento! Pericolo di morte! Prima di tutti i lavori separare la tensione di alimentazione della sorgente! I lavori elettrici devono essere svolti da un elettricista esperto secondo le normative locali.

Viene emessa una segnalazione di blocco per tutte le pompe (SSM) da un'uscita separata:

- Contatto: contatto in commutazione libero da potenziale
- Potenza comandata: 250 V, 1 A

Inserire i cavi di collegamento posati a cura del committente attraverso i pressacavi e fissarli adeguatamente. Collegare i fili alla barra morsettiera conformemente allo schema degli allacciamenti. Prendere nota del numero del terminale dalla panoramica degli allacciamenti riportato nel coperchio.

Fig. 20: simbolo Panoramica degli allacciamenti

#### 6.5.14 Collegamento segnalazione singola di funzionamento (EBM)

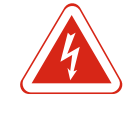

#### PERICOLO

Pericolo di morte a causa di corrente elettrica proveniente da fonti esterne!

La tensione di alimentazione è fornita da una fonte esterna. Questa tensione è presente sui morsetti anche a interruttore principale spento! Pericolo di morte! Prima di tutti i lavori separare la tensione di alimentazione della sorgente! I lavori elettrici devono essere svolti da un elettricista esperto secondo le normative locali.

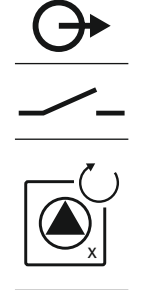

Viene emessa una segnalazione funzionamento per ogni pompa (EBM) da un'uscita separata:

- Contatto: contatto normalmente aperto libero da potenziale
- Potenza comandata: 250 V, 1 A

Inserire i cavi di collegamento posati a cura del committente attraverso i pressacavi e fissarli adequatamente. Collegare i fili alla barra morsettiera conformemente allo schema degli allacciamenti. Prendere nota del numero del terminale dalla panoramica degli allacciamenti riportato nel coperchio. La "x" nel simbolo indica la pompa corrispondente:

- 1 = pompa 1
- 2 = pompa 2
- *Fig. 21:* simbolo Panoramica degli allacciamenti **3** = pompa 3
- 6.5.15 Collegamento segnalazione singola di blocco (ESM)

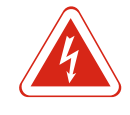

#### PERICOLO

Pericolo di morte a causa di corrente elettrica proveniente da fonti esterne!

La tensione di alimentazione è fornita da una fonte esterna. Questa tensione è presente sui morsetti anche a interruttore principale spento! Pericolo di morte! Prima di tutti i lavori separare la tensione di alimentazione della sorgente! I lavori elettrici devono essere svolti da un elettricista esperto secondo le normative locali.

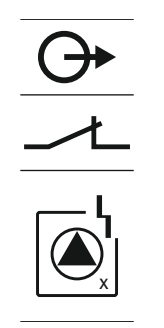

Installazione

Viene emessa una segnalazione di blocco per ogni pompa (ESM) da un'uscita separata:

- Contatto: contatto normalmente chiuso libero da potenziale
- Potenza comandata: 250 V, 1 A

Inserire i cavi di collegamento posati a cura del committente attraverso i pressacavi e fissarli adeguatamente. Collegare i fili alla barra morsettiera conformemente allo schema degli allacciamenti. **Prendere nota del numero del terminale dalla panoramica degli allacciamenti riportato nel coperchio.** La "x" nel simbolo indica la pompa corrispondente:

- 1 = pompa 1
- 2 = pompa 2
- 3 = pompa 3

AVVISO

**AVVISO** 

Fig. 22: simbolo Panoramica degli allacciamenti

# 6.5.16 Collegamento di un segnalatore di allarme esterno

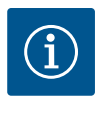

## Non applicare tensione esterna!

L'applicazione di tensione esterna causa la rottura del componente.

È possibile collegare un segnalatore di allarme esterno (tromba acustica, luce lampeggiante ecc.). L'uscita è collegata in parallelo alla segnalazione cumulativa di blocco

Inserire i cavi di collegamento posati a cura del committente attraverso i pressacavi e fissarli adeguatamente. Collegare i fili alla barra morsettiera conformemente allo schema degli allacciamenti. **Prendere nota del numero del terminale dalla panoramica de-**

AVVISO! Assicurarsi che la polarità del segnalatore di allarme sia corretta!

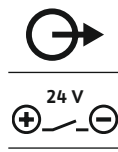

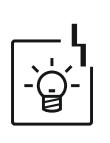

\_\_\_\_\_

Fig. 23: simbolo Panoramica degli allacciamenti

#### 6.5.17 Installazione dell'accumulatore

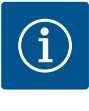

## Allarme indipendente dalla rete elettrica

(SSM). Carico collegato: 24 VDC, max. 4 VA

gli allacciamenti riportato nel coperchio.

L'allarme suona subito dopo il collegamento dell'accumulatore. L'allarme può essere disattivato solo scollegando nuovamente l'accumulatore o mediante un'alimentazione elettrica esistente.

Installando un accumulatore è possibile ottenere una segnalazione di allarme indipendente dalla rete in caso di interruzione di corrente. L'allarme viene emesso come segnale acustico continuo. Quando si utilizza un accumulatore, osservare i seguenti punti:

- Tipo di accumulatore: E-block, 9 V, Ni-MH
- Per garantire il corretto funzionamento, caricare completamente l'accumulatore prima di inserirlo, o caricarlo nell'apparecchio di comando per 24 ore.
- Al calare della temperatura ambiente la capacità dell'accumulatore diminuisce. In questo modo si riduce la durata del funzionamento dell'accumulatore.
  - ✓ L'alimentazione elettrica è collegata.
  - ✓ Interruttore principale in posizione "OFF"!
  - 1. Inserire l'accumulatore nel vano apposito. Vedere Panoramica dei componenti, posizione 12 [▶ 13].

#### AVVERTENZA! Non inserire batterie normali! Sussiste il pericolo di esplosione! ATTENZIONE! Assicurarsi che la polarità sia corretta!

- 2. Inserire il cavo di collegamento.
  - ⇒ Suona l'allarme!
- 3. Ruotare l'interruttore principale in posizione "ON".
  - $\Rightarrow$  Allarme spento!
- ► Accumulatore installato.

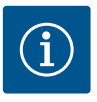

#### AVVISO

#### Non applicare tensione esterna!

L'applicazione di tensione esterna causa la rottura del componente.

Il protocollo ModBus è disponibile per il collegamento a un sistema di controllo dell'edificio. Osservare i seguenti punti:

- Interfaccia: RS485
- Impostazioni del protocollo bus di campo: menu da 2.01 a 2.05.
- Terminare l'apparecchio di comando: inserire il jumper "J2".
- Se il ModBus richiede la polarizzazione, inserire i jumper "J3" e "J4".

| Per i numeri di posizione, vedere Panoramica dei componenti [🕨 13] |                                                |
|--------------------------------------------------------------------|------------------------------------------------|
| 9                                                                  | ModBus: interfaccia RS485                      |
| 11                                                                 | ModBus: jumper per terminazione/polarizzazione |

Inserire i cavi di collegamento posati a cura del committente attraverso i pressacavi e fissarli adeguatamente. Collegare i fili in base all'assegnazione dei collegamenti della barra morsettiera.

7 Impiego

7.1

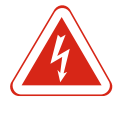

#### PERICOLO

Pericolo di morte dovuto a corrente elettrica!

Azionare l'apparecchio di comando solo quando è chiuso. L'apertura dell'apparecchio di comando causa il pericolo di morte! Far eseguire i lavori sui componenti interni da un elettricista qualificato.

In modalità di funzionamento automatico, le pompe vengono accese e spente a seconda del livello dell'acqua. Al raggiungimento del primo punto di avviamento si accende la pompa 1. Al raggiungimento del secondo punto di avviamento, la pompa 2 si accende al termine dell'intervallo di inserimento ritardato. Durante il funzionamento, il display LCD visualizza un'indicazione e il LED verde si accende. Al raggiungimento del punto di spegnimento, entrambe le pompe si disinseriscono al termine dell'intervallo di disinserimento ritardato. Al fine di ottimizzare la durata del funzionamento delle pompe, a ogni disinserimento segue uno scambio pompa.

In caso di guasto, il sistema passa automaticamente a una pompa funzionante e sul display LCD viene visualizzata una segnalazione di allarme. Può inoltre essere emessa una segnalazione di allarme acustica tramite un cicalino interno. Inoltre, vengono attivate le uscite per la segnalazione cumulativa di blocco (SSM) e la segnalazione singola di blocco (ESM).

Al raggiungimento del livello di funzionamento a secco, tutte le pompe vengono disinserite (disinserimento forzato). Al raggiungimento del livello di inondazione, tutte le pompe vengono attivate (avviamento forzato). Sul display LCD viene visualizzata una segnalazione di allarme. Può inoltre essere emessa una segnalazione di allarme acustica tramite un cicalino interno. Inoltre, viene attivata l'uscita per la segnalazione cumulativa di blocco (SSM).

A causa di un funzionamento errato dell'impianto può verificarsi la compresenza dei due segnali. In questo caso, la priorità dipende dal modo di funzionamento selezionato e quindi dalla reazione dell'apparecchio di comando:

- Modo di funzionamento "Scarico"
  - 1. Protezione contro il funzionamento a secco
- 2. Inondazione
- Modo di funzionamento "Riempimento"
  - 1. Protezione contro il funzionamento a secco / mancanza d'acqua (tramite ingresso "Extern OFF")
- 2. Inondazione
- 3. Livello minimo dell'acqua

7.1.1 Priorità in caso di presenza simultanea di segnali di funzionamento a secco e inondazione

Principio di funzionamento

#### Impiego

| 7.1.2 Scambio | ompa |
|---------------|------|
|---------------|------|

Per evitare una durata del funzionamento irregolare delle singole pompe, viene effettuato uno scambio pompa generale. Ciò significa che tutte le pompe funzionano in modo alternato.

7.1.3 Commutazione forzata in caso di funzionamento a secco, livello minimo dell'acqua o inondazione

La commutazione forzata dipende dal modo di funzionamento selezionato:

Livello di inondazione

**Modo di funzionamento "Scarico":** si verifica sempre un **avviamento forzato\*** di tutte le pompe, indipendentemente dal sensore utilizzato.

**Modo di funzionamento "Riempimento":** si verifica sempre un **disinserimento forzato** di tutte le pompe, indipendentemente dal sensore utilizzato.

 Livello di funzionamento a secco
 Modo di funzionamento "Scarico": si verifica sempre un disinserimento forzato di tutte le pompe, indipendentemente dal sensore utilizzato.

**Modo di funzionamento "Riempimento":** realizzare la protezione contro il funzionamento a secco tramite l'ingresso "Extern OFF".

 Livello minimo dell'acqua
 Modo di funzionamento "Riempimento": si verifica sempre un avviamento forzato\* di tutte le pompe, indipendentemente dal sensore utilizzato.

#### **AVVISO!** Avviamento forzato

Per l'avviamento forzato devono essere soddisfatti i seguenti requisiti:

- Le pompe sono abilitate (menu da 3.01 a 3.04)!
- L'ingresso "Extern OFF" non è attivo!
- 7.1.4 Funzionamento con sensore di livello difettoso Se il sens un filo o di

Se il sensore di livello non trasmette un valore misurato (per es. a causa della rottura di un filo o di sensore difettoso), tutte le pompe vengono disinserite. Inoltre, si accende il LED di errore e si attiva la segnalazione cumulativa di blocco.

#### Funzionamento d'emergenza

- Modo di funzionamento "Scarico": Livello di inondazione
   Se il livello di inondazione viene impostato mediante un interruttore a galleggiante separato, l'impianto può continuare a funzionare in modalità di emergenza. I punti di accensione e spegnimento sono definiti dall'isteresi dell'interruttore a galleggiante.
- Modo di funzionamento "Riempimento": livello minimo dell'acqua
   Se il livello minimo dell'acqua viene monitorato mediante un interruttore a galleggiante separato, l'impianto può continuare a funzionare in modalità di emergenza. I punti di accensione e spegnimento sono definiti dall'isteresi dell'interruttore a galleggiante.

#### 7.2 Modi di funzionamento

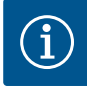

#### AVVISO

#### Modifica del modo di funzionamento

Per modificare il modo di funzionamento, disattivare tutte le pompe: nel menu 3.01 impostare il valore su "OFF".

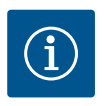

#### AVVISO

#### Modalità di funzionamento dopo un'interruzione di corrente

Dopo un'interruzione di corrente, l'apparecchio di comando si avvia automaticamente nell'ultimo modo di funzionamento impostato!

Sono possibili i seguenti modi di funzionamento:

- Scarico (drain)
- Riempimento (fill)

#### 7.2.1 Modo di funzionamento "Scarico"

Il serbatoio o il pozzetto vengono svuotati. Le pompe vengono accese quando il livello sale e spente quando scende. Questa regolazione viene utilizzata principalmente per lo **smaltimento dell'acqua**.

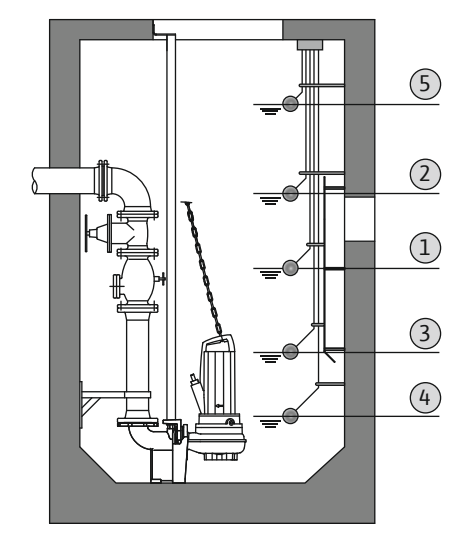

Rilevamento del livello con interruttore a galleggiante

| 1 | Pompa 1 ON                       |
|---|----------------------------------|
| 2 | Pompa 2 ON                       |
| 3 | Pompe 1 e 2 spente               |
| 4 | Livello di funzionamento a secco |
| 5 | Livello di inondazione           |

È possibile collegare fino a un massimo di cinque interruttori a galleggiante. Ciò consente di comandare due pompe:

- Pompa 1 ON
- Pompa 2 ON
- Pompe 1 e 2 spente
- Livello di funzionamento a secco
- Livello di inondazione

Gli interruttori a galleggiante devono essere dotati di un contatto normalmente aperto: al raggiungimento del punto d'intervento il contatto si chiude.

| Fig. 24: Rappresentazione dei punti d'interven- |
|-------------------------------------------------|
| to con interruttori a galleggiante nel modo di  |
| funzionamento "Scarico" sull'esempio di due     |
| pompe                                           |

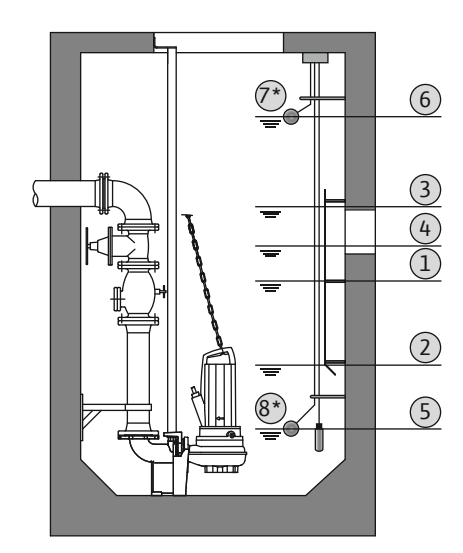

Fig. 25: Rappresentazione dei punti d'interven- Livello di funzionamento a secco to con sensore di livello nel modo di funziona- • Livello di inondazione mento "Scarico" sull'esempio di due pompe

#### 7.2.2 Modo di funzionamento "Riempimento"

#### Rilevamento del livello con sensore di livello o campana ad immersione

| 1                                                                                 | Pompa 1 ON                        |  |
|-----------------------------------------------------------------------------------|-----------------------------------|--|
| 2                                                                                 | Pompa 1 spenta                    |  |
| 3                                                                                 | Pompa 2 ON                        |  |
| 4                                                                                 | Pompa 2 spenta                    |  |
| 5                                                                                 | Livello di funzionamento a secco  |  |
| 6                                                                                 | Livello di inondazione            |  |
| 7                                                                                 | Livello di inondazione*           |  |
| 8                                                                                 | Livello di funzionamento a secco* |  |
| * Per una maggiore sicurezza di funzionamento realizzata anche con interruttore a |                                   |  |

galleggiante separato.

È possibile collegare un sensore di livello o una campana ad immersione. In questo modo è possibile comandare tre pompe:

- Pompa 1 ON/OFF
- Pompa 2 ON/OFF
- Pompa 3 ON/OFF

Il serbatoio viene riempito ad es. per pompare l'acqua in una cisterna. Le pompe vengono accese quando il livello scende e spente quando sale. Questa regolazione viene utilizzata principalmente per l'alimentazione idrica.

<u>(3)</u> (2)

(1)

(4)

THT

#### Rilevamento del livello con interruttore a galleggiante

| 1 | Pompa ON                                   |
|---|--------------------------------------------|
| 2 | Pompa disinserita                          |
| 3 | Livello di inondazione                     |
| 4 | Livello minimo dell'acqua                  |
| 5 | Livello di funzionamento a secco nel pozzo |

È possibile collegare fino a un massimo di cinque interruttori a galleggiante. Ciò consente di comandare due pompe:

Pompa 1 ON

- Pompa 2 ON
- Pompe 1 e 2 spente
- Livello minimo dell'acqua nel serbatoio da riempire
- Livello di inondazione
- Livello di funzionamento a secco nel pozzo (interruttore a galleggiante separato sull'ingresso "Extern OFF")

Gli interruttori a galleggiante devono essere dotati di un contatto normalmente aperto: al raggiungimento del punto d'intervento il contatto si chiude.

*Fig. 26:* Rappresentazione dei punti d'intervento con interruttore a galleggiante nel modo di funzionamento "Riempimento" sull'esempio di una pompa

5 Extern OFF

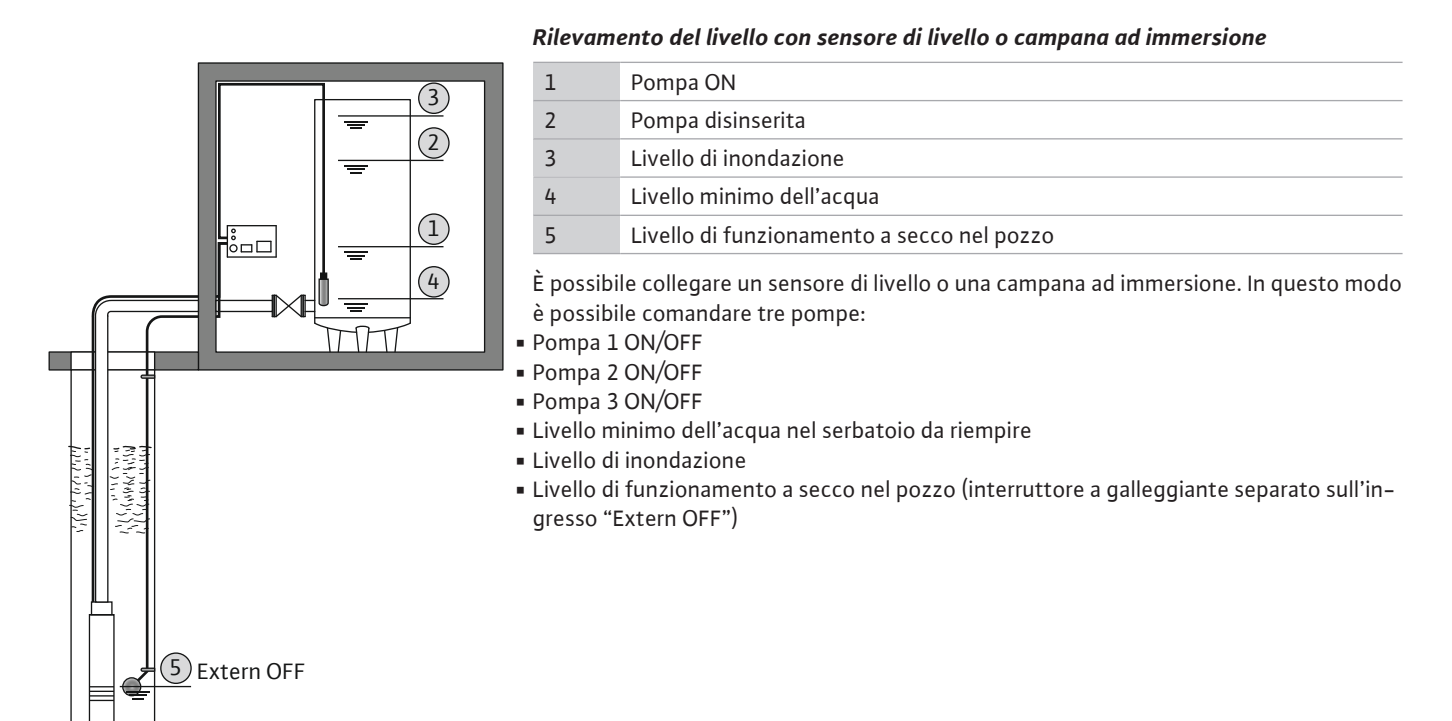

*Fig. 27:* Rappresentazione dei punti d'intervento con sensore di livello nel modo di funzionamento "Riempimento" sull'esempio di una pompa

#### 7.3 Comandi da menu

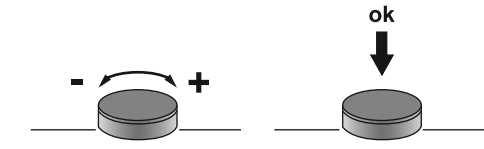

Il comando del menu avviene tramite il pulsante di comando:

- Rotazione: impostazione dei valori della selezione del menu o dei valori.
- Pressione: modifica del livello del menu, conferma del numero di errore o del valore.

Fig. 28: Funzionamento del pulsante di comando

#### 7.4 Modalità menu: Menu principale o menu Easy Actions

Sono disponibili due menu diversi:

- Menu principale: accesso a tutte le impostazioni per una configurazione completa.
- Menu Easy Actions: accesso rapido a determinate funzioni.
  - Prestare attenzione a quanto segue quando si utilizza il menu Easy Actions:
  - Il menu Easy Actions consente di accedere solo a determinate funzioni. Non è quindi possibile una configurazione completa.
  - Per utilizzare il menu Easy Actions, eseguire una configurazione iniziale.
  - Il menu Easy Actions viene attivato mediante impostazione in fabbrica. Il menu Easy Actions può essere disabilitato nel menu 7.06.

#### 7.5 Richiamo del menu

#### Richiamo del menu principale

- 1. Premere il pulsante di comando per 3 secondi.
- ► Appare la voce di menu 1.00.

#### Richiamo del menu Easy Actions

- 1. Ruotare il pulsante di comando di 180°.
  - ⇒ Appare la funzione "Ripristina segnalazioni di guasto" o "Funzionamento manuale della pompa 1"
- 2. Ruotare il pulsante di comando di altri 180°.
- Vengono visualizzate le altre funzioni. Al termine viene visualizzata la schermata principale.

#### 7.6 Accesso rapido "Easy Actions"

#### Dal menu Easy Actions è possibile accedere alle seguenti funzioni:

| reset                     | Ripristino della segnalazione di guasto corrente<br>AVVISO! La voce di menu viene visualizzata solo se sono presenti<br>segnalazioni di guasto!                                                                                                    |
|---------------------------|----------------------------------------------------------------------------------------------------|
| © p ;<br>HRnd             | <b>Funzionamento manuale pompa 1</b><br>Quando si preme il pulsante di comando, la pompa 1 entra in funzio-<br>ne.<br>Quando si rilascia il pulsante di comando, la pompa si spegne. È nuo-<br>vamente attivo l'ultimo modo di funzionamento impostato. |
| °p2<br>HRnd               | <b>Funzionamento manuale pompa 2</b><br>Quando si preme il pulsante di comando, la pompa 2 entra in funzio-<br>ne.<br>Quando si rilascia il pulsante di comando, la pompa si spegne. È nuo-<br>vamente attivo l'ultimo modo di funzionamento impostato. |
| P3<br>HRnd                | <b>Funzionamento manuale pompa 3</b><br>Quando si preme il pulsante di comando, la pompa 3 entra in funzio-<br>ne.<br>Quando si rilascia il pulsante di comando, la pompa si spegne. È nuo-<br>vamente attivo l'ultimo modo di funzionamento impostato. |
| °PI<br>oFF                | <b>Spegnere la pompa 1.</b><br>.Corrisponde al valore "off" del menu 3.02.                                                                                                    |
| °P2<br>₽2<br>₽ <b>7</b> 0 | <b>Spegnere la pompa 2.</b><br>.Corrisponde al valore "off" del menu 3.03.                                                                                                    |

Servizio Assistenza Clienti.

7.7

|                          | P3<br>oFF     | Spegnere la pompa 3.<br>.Corrisponde al valore "off" del menu 3.04.                    |
|--------------------------|---------------|----------------------------------------------------------------------------------------|
|                          | © ₽ ;<br>ЯЦ£о | <b>Funzionamento automatico pompa 1</b><br>Corrisponde al valore "Auto" del menu 3.02. |
|                          | P2<br>RUEo    | <b>Funzionamento automatico pompa 2</b><br>Corrisponde al valore "Auto" del menu 3.03. |
|                          | P3<br>RUEo    | <b>Funzionamento automatico pompa 3</b><br>Corrisponde al valore "Auto" del menu 3.04. |
| Impostazioni di fabbrica |               |                                                                                        |

8 Messa in servizio

8.1 Doveri dell'utente

• Tenere a disposizione le istruzioni di montaggio, uso e manutenzione presso l'apparecchio di comando o in un luogo adibito a tale scopo.

Per ripristinare le impostazioni di fabbrica dell'apparecchio di comando, contattare il

- Tenere a disposizione le istruzioni di montaggio, uso e manutenzione nella lingua del personale.
- Verificare che tutto il personale abbia letto e compreso le istruzioni di montaggio, uso e manutenzione.
- Il luogo di installazione dell'apparecchio di comando è al riparo da inondazioni.
- L'apparecchio di comando è bloccato e collegato a terra a norma.
- Sensore installato e regolato in conformità alle specifiche riportate nella documentazione dell'impianto.
- È rispettata la profondità minima di immersione delle pompe collegate.
- I dispositivi di sicurezza (compreso l'arresto di emergenza) dell'intero impianto vengono accesi e controllati per verificarne il corretto funzionamento.
- L'apparecchio di comando è adatto all'impiego nelle condizioni di esercizio indicate.

## 8.2 Messa in servizio in aree a rischio di esplosione

L'apparecchio di comando **non** deve essere messo in servizio in aree a rischio di esplosione!

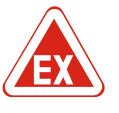

#### PERICOLO

#### Pericolo di esplosione se l'apparecchio di comando viene installato in zone con pericolo di esplosione!

L'apparecchio di comando è privo di grado di protezione antideflagrante proprio e deve essere installato sempre fuori da zone con pericolo di esplosione! Il collegamento deve essere affidato a un elettricista qualificato.

8.3 Collegamento di sensori e pompe all'interno di zone con pericolo di esplosione

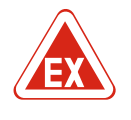

#### PERICOLO

#### Pericolo di esplosione dovuto a un collegamento errato!

Se le pompe e il sensore sono collegati in atmosfere esplosive, sussiste il pericolo di esplosione dovuto a un collegamento errato. Consultare il capitolo dell'appendice sui pericoli di esplosione!

#### 8.4 Accensione dell'apparecchio

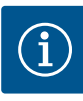

#### AVVISO

#### Segnalazione di guasto in caso di funzionamento su allacciamento a corrente alternata

L'apparecchio di comando è dotato di una funzione di monitoraggio del campo rotante e della corrente del motore. Entrambe le funzioni di monitoraggio operano senza anomalie solo con collegamento della corrente trifase e sono attivate in fabbrica. Se l'apparecchio di comando viene utilizzato con un allacciamento a corrente alternata, sul display vengono visualizzate le seguenti segnalazioni di guasto:

- Monitoraggio del campo rotante: Codice di errore "E006"
  - ⇒ Disattivazione del monitoraggio campo rotante: Nel menu 5.68, impostare il valore su "off"!
- Monitoraggio corrente motore: Codice di errore "E080.x"
  - ⇒ Disattivazione del monitoraggio corrente motore: Nel menu 5.69, impostare il valore su "off"!
- Funzioni di monitoraggio disattivate. L'apparecchio di comando funziona ora senza anomalie su allacciamento a corrente alternata.

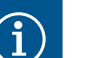

#### AVVISO

#### Osservare il codice di errore riportato sul display

Se il LED di errore rosso si accende o lampeggia, osservare il codice di errore riportato sul display! Una volta confermata l'anomalia, l'ultimo errore viene registrato nel menu 6.01.

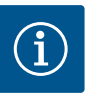

#### **AVVISO**

#### Modalità di funzionamento dopo un'interruzione di corrente

Dopo un'interruzione di corrente, l'apparecchio di comando si avvia automaticamente nell'ultimo modo di funzionamento impostato!

- ✓ L'apparecchio di comando è bloccato.
- ✓ L'installazione è stata eseguita correttamente.
- ✓ Tutti i sensori e le utenze sono collegati e installati nel vano d'esercizio.
- ✓ Se si utilizzano interruttori a galleggiante, impostare correttamente i punti d'intervento.
- ✓ Salvamotore preimpostato secondo le specifiche della pompa.
- 1. Portare l'interruttore principale in posizione "ON".
- 2. L'apparecchio di comando si avvia.
  - Tutti i LED si accendono per 2 sec.
  - Il display si accende e appare la schermata iniziale.
  - Sul display viene visualizzato il simbolo di standby.
- L'apparecchio di comando è pronto per l'uso, avvia la configurazione iniziale o il funzionamento automatico.

#### Indicazione del display con sensore di livello o campana ad immersione

| 1 | Stato attuale della pompa:<br>– Numero di pompe registrate<br>– Pompa attivata/disattivata<br>– Pompe ON/OFF |
|---|----------------------------------------------------------------------------------------------------|
| 2 | Modo di funzionamento impostato (ad es. scarico)                                                             |
| 3 | Livello attuale dell'acqua in m                                                                              |
| 4 | Standby: l'apparecchio di comando è pronto al funzionamento.                                                 |
| 5 | Bus di campo attivo                                                                                          |

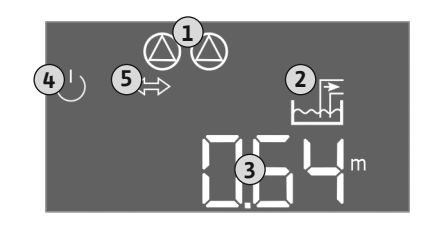

*Fig. 29:* Schermata iniziale: sensore di livello / campana ad immersione

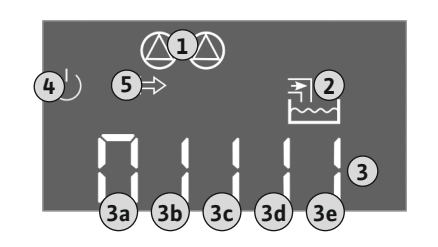

*Fig. 30:* Schermata iniziale: interruttore a gal-leggiante

#### Indicazione del display con interruttore a galleggiante

| 1 | Stato attuale della pompa:<br>– Numero di pompe registrate<br>– Pompa attivata/disattivata<br>– Pompe ON/OFF |
|---|----------------------------------------------------------------------------------------------------|
| 2 | Modo di funzionamento impostato (ad es. riempimento)                                                         |
| 3 | Stato di inserimento degli interruttori a galleggiante                                                       |
| 4 | Standby: l'apparecchio di comando è pronto al funzionamento.                                                 |
| 5 | Bus di campo attivo                                                                                          |
|   |                                                                                                    |

Stato di inserimento degli interruttori a galleggiante in base al modo di funzionamento

| N. | Scarico (drain)                  | Riempimento (fill)              |
|----|----------------------------------|---------------------------------|
| 3a | Livello di inondazione           | Livello di inondazione          |
| 3b | Pompa 2 ON                       | Pompe 1 e 2 spente              |
| 3c | Pompa 1 ON                       | Pompa 1 ON                      |
| 3d | Pompe 1 e 2 spente               | Pompa 2 ON                      |
| 3e | Livello di funzionamento a secco | Livello min. (mancanza d'acqua) |

#### 8.5 Avvio della configurazione iniziale

Durante la configurazione osservare i seguenti punti:

- Se non si immettono dati o non si aziona l'apparecchiatura per 6 minuti:
  - L'illuminazione del display si spegne.
  - Il display ritorna alla schermata principale.
  - L'immissione di parametri è bloccata.
- Alcune impostazioni possono essere modificate solo quando tutte le pompe sono spente.
- Dopo un minuto di inattività, l'illuminazione del display si spegne.
- Il menu si regola automaticamente in base alle impostazioni. Esempio: il menu 1.12 è visibile solo se il sensore di livello è attivato.
- La struttura dei menu è valida per tutti gli apparecchi di comando EC (ad es. EC-Lift, EC-Fire). Ciò può portare a lacune nella struttura dei menu.

Per impostazione predefinita, i valori vengono solo visualizzati. Per modificare i valori, abilitare l'immissione dei parametri nel menu 7.01:

- 1. Premere il pulsante di comando per 3 secondi.
  - ⇒ Appare il menu 1.00
- 2. Ruotare il pulsante di comando fino a quando appare il menu 7.
- 3. Premere il pulsante di comando.
  - $\Rightarrow$  Appare il menu 7.01.
- 4. Premere il pulsante di comando.
- 5. Portare il valore su "on": ruotare il pulsante di comando.
- 6. Memorizzazione del valore: Premere il pulsante di comando.
  - ⇒ Il menu è abilitato alle modifiche.
- 7. Ruotare il pulsante di comando fino a visualizzare la fine del menu 7.
- 8. Premere il pulsante di comando.
  - ⇒ Ritorno al livello del menu principale.
- Avvio della configurazione iniziale:
  - Menu 5: Impostazioni di base
  - Menu 1: Valori di accensione/spegnimento
  - Menu 2: Collegamento bus di campo (se disponibile)
  - Menu 3: Abilitazione delle pompe

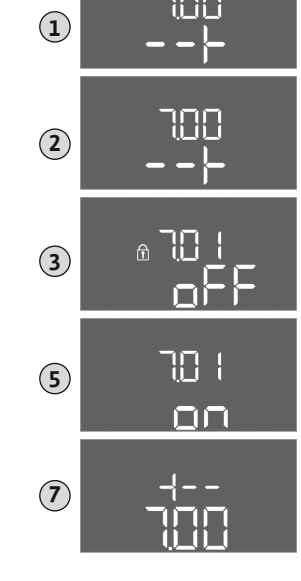

Fig. 31: abilitazione dell'immissione di parametri

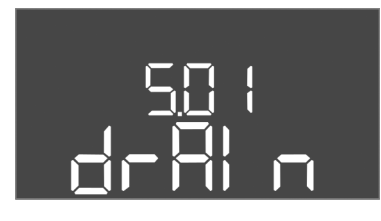

 Menu 5: Impostazioni di base

 N. menu
 5.01

 Descrizione
 Modo di funzionamento

 Campo di valori
 fill (Riempimento), drain (Scarico)

 Impostazione di fabbrica
 drain

*Fig. 32:* Menu 5.01

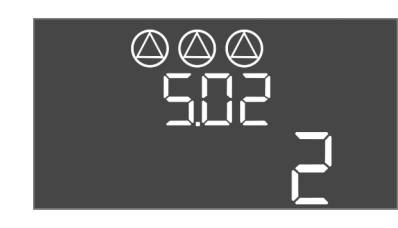

*Fig. 33:* Menu 5.02

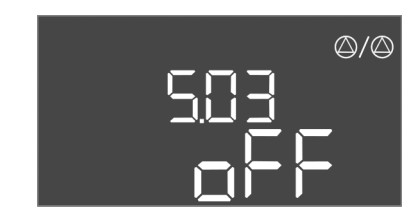

Fig. 34: Menu 5.03

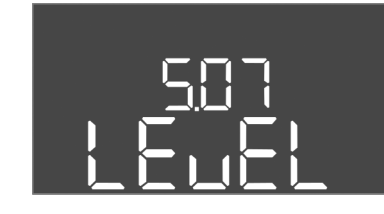

Fig. 35: Menu 5.07

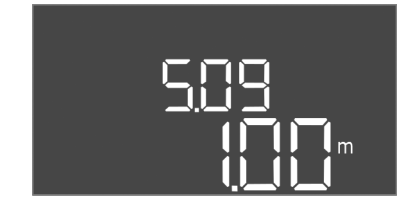

*Fig. 36:* Menu 5.09

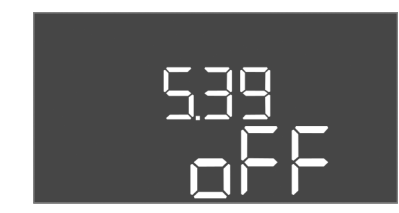

Fig. 37: Menu 5.39

| N. menu                  | 5.02                      |
|--------------------------|---------------------------|
| Descrizione              | Numero di pompe collegate |
| Campo di valori          | 13                        |
| Impostazione di fabbrica | 2                         |
|                          |                           |

| N. menu                  | 5.03                                                                                                    |
|--------------------------|----------------------------------------------------------------------------------------------------|
| Descrizione              | Pompa di riserva                                                                                                    |
| Campo di valori          | on, off                                                                                                    |
| Impostazione di fabbrica | off                                                                                                    |
| Spiegazione              | Una pompa può essere utilizzata come pompa di riserva.<br>Questa pompa non viene attivata nel funzionamento nor-<br>male. La pompa di riserva diventa attiva soltanto se una<br>pompa si arresta per guasto. La pompa di riserva è soggetta<br>al monitoraggio del tempo di inattività. Ciò significa che la<br>pompa di riserva viene attivata anche durante lo scambio<br>pompa e l'avvio pompa. |
| N. menu                  | 5.07                                                                                                    |
| Descrizione              | Sensore per rilevamento del livello                                                                                                    |
| Campo di valori          | Float, Level, Bell, Opt01                                                                                                    |
| Impostazione di fabbrica | Level                                                                                                    |
| Spiegazione              | Definizione dei sensori per il rilevamento del livello:<br>– Float = Interruttore a galleggiante<br>– Level = Sensore di livello<br>– Bell = Campana ad immersione<br>– Opt01 = Dispositivo di controllo livello NW16                                                                                                    |
| N. menu                  | 5.09                                                                                                    |
| Descrizione              | Campo di misura del sensore                                                                                                    |
| Campo di valori          | 0,25 12,5 m                                                                                                    |
| Impostazione di fabbrica | 1,0 m                                                                                                    |

| N. menu                  | 5.39                                                     |
|--------------------------|----------------------------------------------------------|
| Descrizione              | Segnalazione di allarme con ingresso "Extern OFF" attivo |
| Campo di valori          | off, on                                                  |
| Impostazione di fabbrica | off                                                      |

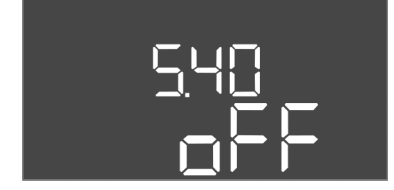

*Fig. 38:* Menu 5.40

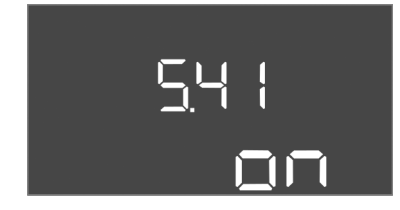

*Fig. 39:* Menu 5.41

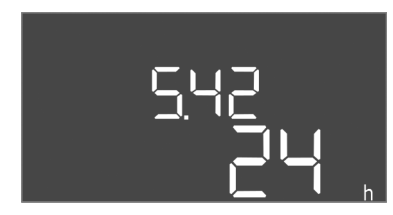

#### *Fig. 40:* Menu 5.42

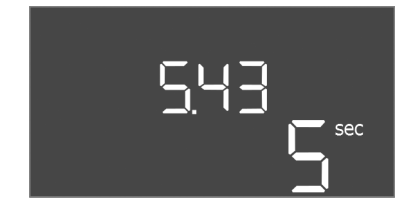

*Fig. 41:* Menu 5.43

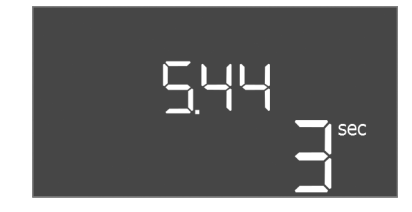

*Fig. 42:* Menu 5.44

| Spiegazione              | Le pompe possono essere disinserite tramite un sensore se-<br>parato mediante l'ingresso "Extern OFF". Questa funzione è<br>prioritaria rispetto a tutte le altre; tutte le pompe vengono<br>disinserite.<br>Nel modo di funzionamento "Riempimento" è possibile de-<br>finire la modalità di generazione della segnalazione di allar-<br>me quando l'ingresso è attivo:<br>- "off": sul display LCD appare il simbolo "Extern OFF"<br>- "on": sul display LCD appaiono il simbolo "Extern OFF" e il<br>codice di errore "E068".<br>L'impostazione di fabbrica non può essere modificata nel<br>modo di funzionamento "Scarico"! |
|--------------------------|----------------------------------------------------------------------------------------------------|
| N. menu                  | 5.40                                                                                                    |
| Descrizione              | Funzione "avvio pompa" attivata/disattivata                                                                                                    |
| Campo di valori          | off, on                                                                                                    |
| Impostazione di fabbrica | off                                                                                                    |
| Spiegazione              | Per evitare tempi di riposo prolungati delle pompe collegate<br>può avere luogo un funzionamento di prova ciclico (funzio-<br>ne avvio pompa). Quando la funzione di avvio pompa è atti-<br>vata, impostare le seguenti voci di menu:<br>- Menu 5.41: Avvio pompa ammesso con Extern OFF<br>- Menu 5.42: intervallo avvio pompa<br>- Menu 5.43: durata del funzionamento dell'avvio pompa                                                                                                    |
| N. menu                  | 5.41                                                                                                    |
| Descrizione              | Avvio pompa ammesso con Extern OFF                                                                                                    |
| Campo di valori          | off, on                                                                                                    |
| Impostazione di fabbrica | on                                                                                                    |

| N. menu                  | 5.42                        |
|--------------------------|-----------------------------|
| Descrizione              | "Intervallo di avvio pompa" |
| Campo di valori          | 1 336 h                     |
| Impostazione di fabbrica | 24 h                        |

| N. menu                  | 5.43                                        |
|--------------------------|---------------------------------------------|
| Descrizione              | "Durata del funzionamento dell'avvio pompa" |
| Campo di valori          | 0 60 s                                      |
| Impostazione di fabbrica | 5 s                                         |

| N. menu                  | 5.44                                                   |
|--------------------------|--------------------------------------------------------|
| Descrizione              | Inserimento ritardato dopo un'interruzione di corrente |
| Campo di valori          | 0 180 s                                                |
| Impostazione di fabbrica | 3 s                                                    |

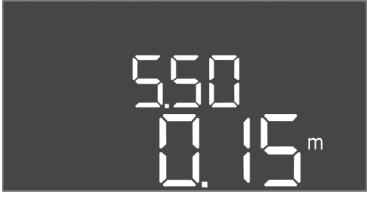

*Fig. 43:* Menu 5.50

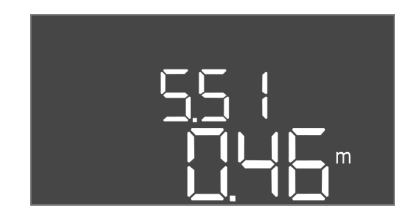

*Fig. 44:* Menu 5.51

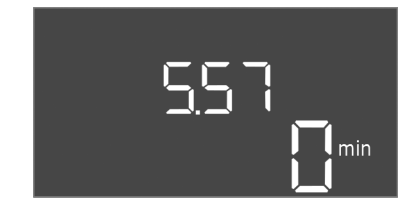

Fig. 45: Menu 5.57

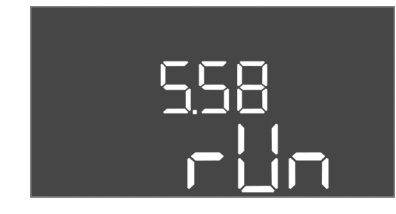

Fig. 46: Menu 5.58

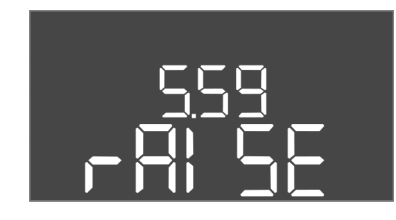

*Fig. 47:* Menu 5.59

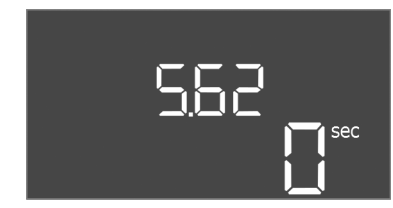

*Fig. 48:* Menu 5.62

| N. menu                  | 5.50                                                                                                    |
|--------------------------|----------------------------------------------------------------------------------------------------|
| Descrizione              | Livello di funzionamento a secco (scarico) / Livello minimo dell'acqua (riempimento)                                                                                                    |
| Campo di valori          | 0 12,5 m                                                                                                    |
| Impostazione di fabbrica | 0,15 m                                                                                                    |
| Spiegazione              | Se il livello viene monitorato con un interruttore a galleg-<br>giante separato, <b>disattivare</b> il monitoraggio del livello tra-<br>mite il sensore di livello: <b>inserire il valore "0,00 m".</b> |
| N. menu                  | 5.51                                                                                                    |
| Descrizione              | Livello di inondazione                                                                                                    |
| Campo di valori          | 0 12,5 m                                                                                                    |
| Impostazione di fabbrica | 0,46 m                                                                                                    |

| N. menu                  | 5.57                                                                                                    |
|--------------------------|----------------------------------------------------------------------------------------------------|
| Descrizione              | Max. durata del funzionamento per pompa                                                                                                    |
| Campo di valori          | 0 60 min                                                                                                    |
| Impostazione di fabbrica | 0 min                                                                                                    |
| Spiegazione              | Durata del funzionamento massimo ammesso di una pom-<br>pa. Quando il tempo viene superato, l'impianto passa alla<br>pompa successiva. Dopo tre cicli di scambio viene attivata<br>la segnalazione cumulativa di blocco (SSM).<br>L'impostazione "0 min" disattiva il monitoraggio della dura-<br>ta di funzionamento. |
| N. menu                  | 5.58                                                                                                    |
| Descrizione              | Funzione dei segnalazione cumulativa di funzionamento<br>(SBM)                                                                                                    |
| Campo di valori          | on, run                                                                                                    |
| Impostazione di fabbrica | run                                                                                                    |
| Spiegazione              | "on": Apparecchio di comando pronto al funzionamento<br>"Run": almeno una pompa è in funzione.                                                                                                    |
|                          |                                                                                                    |
| N. menu                  | 5.59                                                                                                    |
| Descrizione              | Funzione di segnalazione cumulativa di blocco (SSM)                                                                                                    |
| Campo di valori          | fall, raise                                                                                                    |
| Impostazione di fabbrica | raise                                                                                                    |
| Spiegazione              | "fall": il relè si diseccita. Con questa funzione è possibile<br>monitorare la tensione di rete.<br>"raise": il relè si attiva.                                                                                                    |
|                          |                                                                                                    |
| N. menu                  | 5.62                                                                                                    |
| Descrizione              | Ritardo protezione contro il funzionamento a secco                                                                                                    |
| Campo di valori          | 0 180 s                                                                                                    |
| Impostazione di fabbrica | 0 s                                                                                                    |
|                          |                                                                                                    |

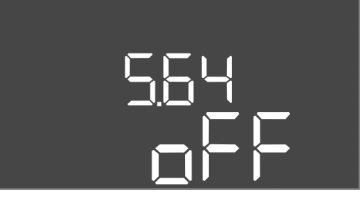

Fig. 49: Menu 5.64

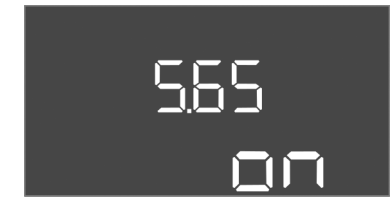

#### Fig. 50: Menu 5.65

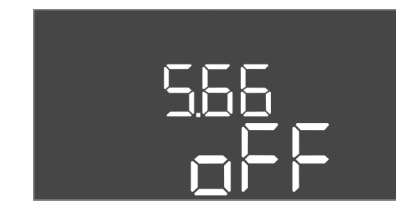

*Fig. 51:* Menu 5.66

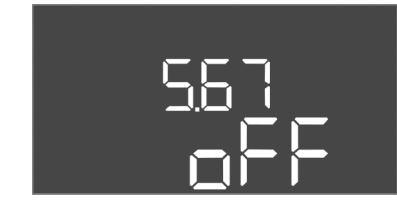

#### *Fig. 52:* Menu 5.67

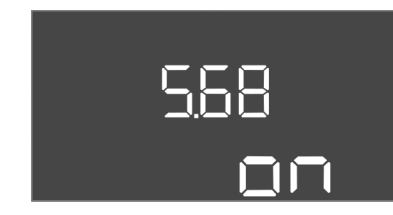

#### *Fig. 53:* Menu 5.68

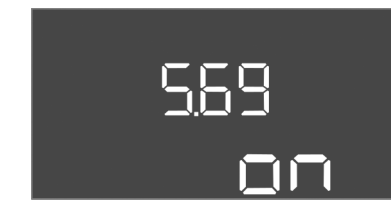

Fig. 54: Menu 5.69

| N. menu                  | 5.64                                                                                                    |
|--------------------------|----------------------------------------------------------------------------------------------------|
| Descrizione              | Modo di funzionamento Ex attivato/disattivato (disponibile solo nel modo di funzionamento "Scarico"!)                                                                                                    |
| Campo di valori          | on, off                                                                                                    |
| Impostazione di fabbrica | off                                                                                                    |
| Spiegazione              | Se le pompe e i sensori sono collegati in un'atmosfera<br>esplosiva, devono essere soddisfatti ulteriori requisiti. <b>PERI-</b><br><b>COLO! Pericolo di esplosione dovuto a una configurazione</b><br><b>errata dell'impianto! Consultare il capitolo dell'appendice</b><br><b>sui pericoli di esplosione!</b> |
| N. menu                  | 5.65                                                                                                    |
| Descrizione              | Ripristino automatico dell'errore "funzionamento a secco"                                                                                                    |
|                          |                                                                                                    |
| Campo di valori          | on, off                                                                                                    |

| N. menu                  | 5.66                                          |
|--------------------------|-----------------------------------------------|
| Descrizione              | Inserimento/disinserimento cicalino integrato |
| Campo di valori          | on, off                                       |
| Impostazione di fabbrica | off                                           |

AVVISO! Allarme in caso di interruzione dell'alimentazione elettrica: Per spegnere il cicalino interno quando è installato l'accumulatore, rimuovere l'accumulatore!

| N. menu                  | 5.67                                                                                                |
|--------------------------|----------------------------------------------------------------------------------------------------|
| Descrizione              | Uscita (24 VDC, max. 4 VA) per attivazione/disattivazione di un dispositivo di segnalazione esterno |
| Campo di valori          | off, error                                                                                          |
| Impostazione di fabbrica | off                                                                                                 |

| AVVISO! Spegnere con allacciamento a corrente alternata! |                                                                                       |
|----------------------------------------------------------|---------------------------------------------------------------------------------------|
| Impostazione di fabbrica                                 | on                                                                                    |
| Campo di valori                                          | on, off                                                                               |
| Descrizione                                              | Attivazione/disattivazione del controllo del campo rotante<br>(alimentazione di rete) |
| N. menu                                                  | 5.68                                                                                  |

| AVVISO! Spegnere con allacciamento a corrente alternata! |                                                   |
|----------------------------------------------------------|---------------------------------------------------|
| Impostazione di fabbrica                                 | on                                                |
| Campo di valori                                          | on, off                                           |
| Descrizione                                              | Monitoraggio corrente motore attivato/disattivato |
| N. menu                                                  | 5.69                                              |
|                                                          |                                                   |

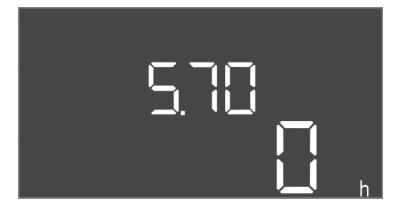

Fig. 55: Menu 5.70

| N. menu                  | 5.70                                                                                                    |
|--------------------------|----------------------------------------------------------------------------------------------------|
| Descrizione              | Frequenza di avviamenti massima per ora per pompa                                                                                                    |
| Campo di valori          | 0 60                                                                                                    |
| Impostazione di fabbrica | 0                                                                                                    |
| Spiegazione              | Se viene superato il numero massimo di avviamenti, viene<br>attivata la segnalazione cumulativa di blocco (SSM). <b>Valore</b><br><b>"0" = funzione disattivata.</b> . |

#### Menu 1: valori di accensione e spegnimento

AVVISO! Le voci di menu da 1.12 a 1.17 sono visibili solo se nel menu 5.07 è stato impostato il valore "Level" o "Bell".

#### \*\*AVVISO! Il campo di valori effettivo dipende dall'impostazione effettuata nel menu 5.09..

| N. menu                  | 1.09                                      |
|--------------------------|-------------------------------------------|
| Descrizione              | Disinserimento ritardato della pompa base |
| Campo di valori          | 0 60 s                                    |
| Impostazione di fabbrica | 0 s                                       |

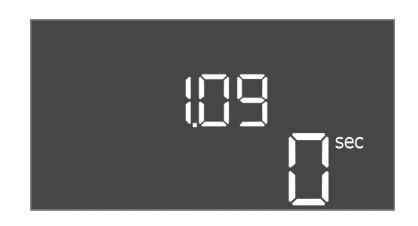

#### Fig. 56: Menu 1.09

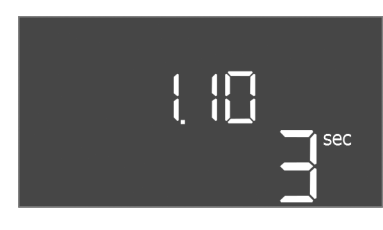

Fig. 57: Menu 1.10

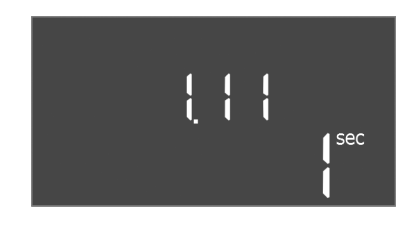

Fig. 58: Menu 1.11

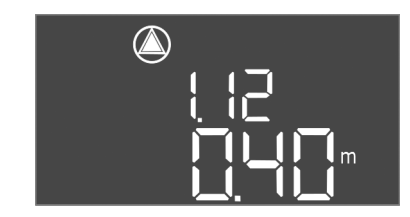

Fig. 59: Menu 1.12

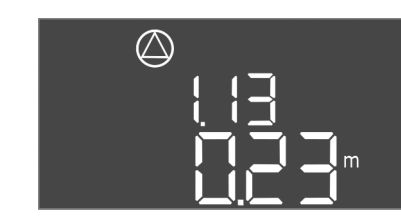

Fig. 60: Menu 1.13

| 1.10                                       |
|--------------------------------------------|
| Inserimento ritardato della pompa di punta |
| 0 30 s                                     |
| 3 s                                        |
|                                            |

| N. menu                  | 1.11                                          |
|--------------------------|-----------------------------------------------|
| Descrizione              | Disinserimento ritardato della pompa di punta |
| Campo di valori          | 0 30 s                                        |
| Impostazione di fabbrica | 1 s                                           |

| N. menu                 | 1.12*                                                                                                    |
|-------------------------|----------------------------------------------------------------------------------------------------|
| Descrizione             | Livello pompa base ON                                                                                                    |
| Campo di valori**       | 0,06 12,5 m                                                                                                    |
| mpostazione di fabbrica | 0,40 m                                                                                                    |
| Spiegazione             | Modo di funzionamento "Scarico": il valore deve essere di<br>0,03 m <b>più alto</b> rispetto a "Livello pompa base OFF" (menu<br>1.13).        |
|                         | Modo di funzionamento "Riempimento": il valore deve es-<br>sere di 0,03 m <b>più basso</b> rispetto a "Livello pompa base<br>OFF" (menu 1.13). |
| N. menu                 | 1.13*                                                                                                    |
| Descrizione             | Livello Pompa base OFF                                                                                                    |
| Campo di valori**       | 0,06 12,5 m                                                                                                    |
| mpostazione di fabbrica | 0.23 m                                                                                                    |

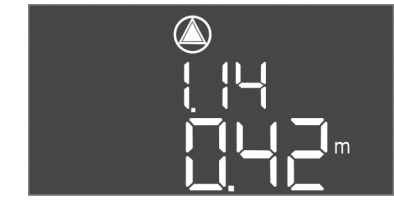

*Fig. 61:* Menu 1.14

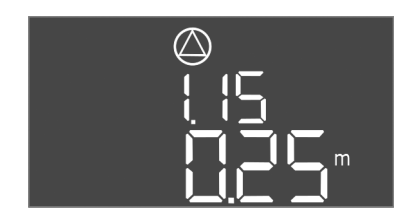

*Fig. 62:* Menu 1.15

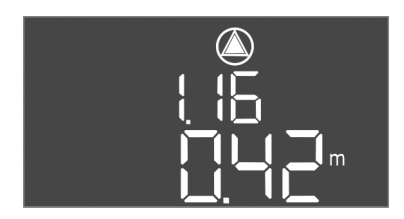

*Fig. 63:* Menu 1.16

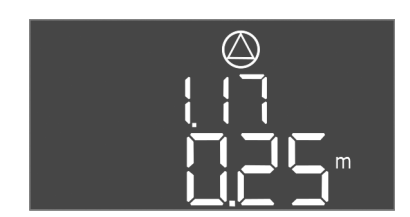

Fig. 64: Menu 1.17

| Spiegazione              | Modo di funzionamento "Scarico": Il valore deve essere di<br>0,03 m <b>più basso</b> rispetto a "Livello pompa base ON" (menu<br>1.12).<br>Modo di funzionamento "Riempimento": Il valore deve es-<br>sere di 0,03 m <b>più alto</b> rispetto a "Livello pompa base<br>ON" (menu 1.12).       |
|--------------------------|----------------------------------------------------------------------------------------------------|
| N. menu                  | 1.14*                                                                                                    |
| Descrizione              | Livello pompa di punta 1 ON                                                                                                    |
| Campo di valori**        | 0,06 12,5 m                                                                                                    |
| Impostazione di fabbrica | 0.42 m                                                                                                    |
| Spiegazione              | Modo di funzionamento "Scarico": il valore deve essere di<br>0,03 m <b>più alto</b> rispetto a "Livello pompa di punta 1<br>ON" (menu 1.15). Il livello di inserimento deve essere <b>mag-<br/>giore/uguale</b> rispetto al livello di inserimento della pompa<br>base (menu 1.12).           |
|                          | Modo di funzionamento "Riempimento": il valore deve es-<br>sere di 0,03 m <b>più basso</b> rispetto a "Livello pompa di punta<br>1 OFF" (menu 1.15). Il livello di inserimento deve essere <b>mi-<br/>nore/uguale</b> rispetto al livello di inserimento della pompa<br>base (menu 1.12).     |
| N. menu                  | 1.15*                                                                                                    |
| Descrizione              | Livello pompa di punta 1 OFF                                                                                                    |
| Campo di valori**        | 0,06 12,5 m                                                                                                    |
| Impostazione di fabbrica | 0,25 m                                                                                                    |
| Spiegazione              | Modo di funzionamento "Scarico": il valore deve essere di<br>0,03 m <b>più basso</b> rispetto a "Livello pompa di punta 1<br>ON" (menu 1.14). Il livello di disinserimento deve essere<br><b>maggiore/uguale</b> rispetto al livello di disinserimento della<br>pompa base (menu 1.13).       |
|                          | Modo di funzionamento "Riempimento": Il valore deve es-<br>sere di 0,03 m <b>più alto</b> rispetto a "Livello pompa di punta 1<br>ON" (menu 1.14). Il livello di disinserimento deve essere <b>mi-<br/>nore/uguale</b> rispetto al livello di disinserimento della pompa<br>base (menu 1.13). |
| N. menu                  | 1.16*                                                                                                    |
| Descrizione              | Livello pompa di punta 2 ON                                                                                                    |
| Campo di valori**        | 0,06 12,5 m                                                                                                    |
| Impostazione di fabbrica | 0.42 m                                                                                                    |
| Spiegazione              | Modo di funzionamento "Scarico": il valore deve essere di<br>0,03 m <b>più alto</b> rispetto a "Livello pompa di punta 2<br>OFF" (menu 1.17). Il livello di inserimento deve essere <b>mag-<br/>giore/uguale</b> rispetto al livello di inserimento della pompa<br>di punta (menu 1.14).      |
|                          | Modo di funzionamento "Riempimento": Il valore deve es-<br>sere di 0,03 m <b>più basso</b> rispetto a "Livello pompa di punta<br>2 OFF" (menu 1.17). Il livello di inserimento deve essere <b>mi-<br/>nore/uguale</b> rispetto al livello di inserimento della pompa di<br>punta (menu 1.14). |
| N. menu                  | 1.17*                                                                                                    |
| Descrizione              | Livello pompa di punta 2 OFF                                                                                                    |
| Campo di valori**        | 0,06 12,5 m                                                                                                    |
| Impostazione di fabbrica | 0,25 m                                                                                                    |

N. menu

N. menu

Descrizione

Campo di valori

Impostazione di fabbrica 10

Descrizione

Campo di valori

Impostazione di fabbrica 19200

| Spiegazione | Modo di funzionamento "Scarico": Il valore deve essere di<br>0,03 m <b>più basso</b> rispetto a "Livello pompa di punta 2<br>ON" (menu 1.16). Il livello di disinserimento deve essere<br><b>maggiore/uguale</b> rispetto al livello di disinserimento della<br>pompa di punta (menu 1.15).       |
|-------------|----------------------------------------------------------------------------------------------------|
|             | Modo di funzionamento "Riempimento": Il valore deve es-<br>sere di 0,03 m <b>più alto</b> rispetto a "Livello pompa di punta 2<br>ON" (menu 1.16). Il livello di disinserimento deve essere <b>mi-<br/>nore/uguale</b> rispetto al livello di disinserimento della pompa<br>di punta (menu 1.15). |

#### Menu 2: Collegamento bus di campo ModBus

2.02

2.03

1 ... 254

Indirizzo slave

L'apparecchio di comando è dotato di un'interfaccia RS485 per il collegamento tramite ModBus RTU. L'interfaccia permette di leggere e modificare diversi parametri. L'apparecchio di comando in questa modalità funziona come slave Modbus. In appendice sono riportate una panoramica dei singoli parametri e una descrizione dei tipi di dati utilizzati. Per utilizzare l'interfaccia ModBus, effettuare le impostazioni nei seguenti menu:

| Descrizione Interfaccia ModBus RTU ON/OFF |  |
|-------------------------------------------|--|
| Campo di valori on, off                   |  |
| mpostazione di fabbrica off               |  |

Velocità di trasmissione dati

9600; 19200; 38400; 76800

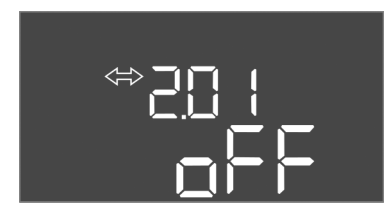

#### Fig. 65: Menu 2.01

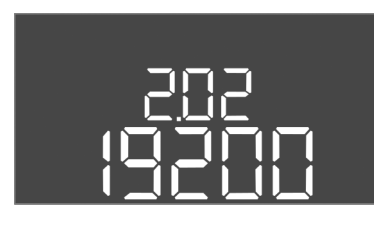

#### *Fig. 66:* Menu 2.02

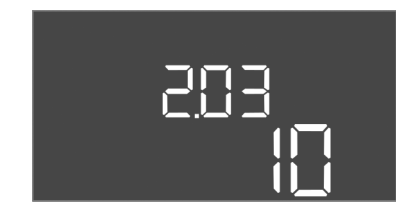

#### Fig. 67: Menu 2.03

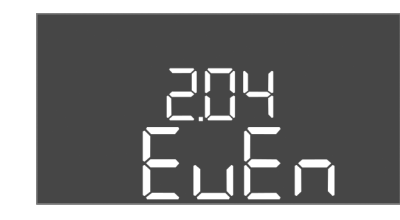

#### Fig. 68: Menu 2.04

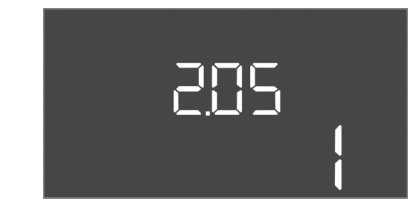

Fig. 69: Menu 2.05

| N. menu                  | 2.04            |
|--------------------------|-----------------|
| Descrizione              | Parità          |
| Campo di valori          | none, even, odd |
| Impostazione di fabbrica | even            |
|                          |                 |

| N. menu                  | 2.05                   |
|--------------------------|------------------------|
| Descrizione              | Numero dei bit di stop |
| Campo di valori          | 1; 2                   |
| Impostazione di fabbrica | 1                      |

#### Menu 3: Abilitazione delle pompe

Per la messa in esercizio dell'impianto, impostare la modalità di funzionamento per ciascuna pompa e abilitarla:

- Per ogni pompa viene impostata in fabbrica la modalità di funzionamento "auto".
- La modalità di funzionamento automatico si avvia quando le pompe sono abilitate nel menu 3.01.

#### AVVISO! Impostazioni richieste per la configurazione iniziale.

Durante la configurazione iniziale è necessario controllare il senso di rotazione delle pompe e impostare con precisione il monitoraggio corrente motore. Per eseguire questa operazione, effettuare le seguenti impostazioni:

- Spegnere le pompe: impostare i menu da 3.02 a 3.04 su "off".
- Abilitare le pompe: impostare il menu 3.01 su "on".

| N. menu                                                               | 3.02 3.04                                                                                                    |  |  |  |  |
|-----------------------------------------------------------------------|----------------------------------------------------------------------------------------------------|--|--|--|--|
| Descrizione                                                           | Modo di funzionamento pompa 1 Pompa 3                                                                                                    |  |  |  |  |
| Campo di valori                                                       | off, Hand, Auto                                                                                                    |  |  |  |  |
| Impostazione di fabbrica                                              | Auto                                                                                                    |  |  |  |  |
| Spiegazione                                                           | off = pompa disinserita<br>Hand = funzionamento manuale della pompa finché si pre-<br>me il pulsante.<br>Auto = funzionamento automatico della pompa in funzione<br>del controllo del livello |  |  |  |  |
|                                                                       | AVVISO! Per la configurazione iniziale impostare il valore<br>su "off"!                                                                                                    |  |  |  |  |
|                                                                       | su "off"!                                                                                                    |  |  |  |  |
| N. menu                                                               | su "off"!<br>3.01                                                                                                    |  |  |  |  |
| N. menu<br>Descrizione                                                | su "off"!<br>3.01<br>Abilitazione delle pompe                                                                                                    |  |  |  |  |
| N. menu<br>Descrizione<br>Campo di valori                             | su "off"!<br>3.01<br>Abilitazione delle pompe<br>on, off                                                                                                    |  |  |  |  |
| N. menu<br>Descrizione<br>Campo di valori<br>Impostazione di fabbrica | su "off"!<br>3.01<br>Abilitazione delle pompe<br>on, off<br>off                                                                                                    |  |  |  |  |

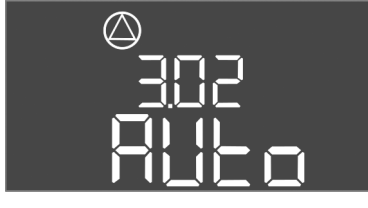

Fig. 70: Menu 3.02

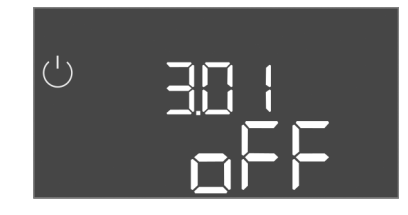

Fig. 71: Menu 3.01

8.5.1 Regolazione del monitoraggio corrente motore

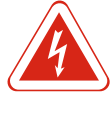

#### PERICOLO

#### Pericolo di morte dovuto a corrente elettrica!

Azionare l'apparecchio di comando solo quando è chiuso. L'apertura dell'apparecchio di comando causa il pericolo di morte! Far eseguire i lavori sui componenti interni da un elettricista qualificato.

#### Visualizzazione del valore attuale del monitoraggio corrente motore

- 1. Premere il pulsante di comando per 3 secondi.
  - $\Rightarrow$  Appare il menu 1.00.
- 2. Ruotare il pulsante di comando fino a quando appare il menu 4.
- 3. Premere il pulsante di comando.
  - $\Rightarrow$  Appare il menu 4.01.
- 4. Ruotare il pulsante di comando fino a visualizzare i menu da 4.25 a 4.27.
  - $\Rightarrow$  Menu 4.25: mostra la corrente motore impostata per la pompa 1.
  - ⇒ Menu 4.26: mostra la corrente motore impostata per la pompa 2.
  - $\Rightarrow$  Menu 4.27: mostra la corrente motore impostata per la pompa 3.
- Viene verificato il valore attuale del monitoraggio corrente motore. Confrontare il valore impostato con i dati riportati sulla targhetta dati pompa. Se il valore impostato differisce da quello indicato sulla targhetta dati pompa, modificare il valore.

WILO SE 2018-12

#### Modifica del valore del monitoraggio corrente motore

- ✓ Vengono verificate le impostazioni del monitoraggio corrente motore.
- 1. Ruotare il pulsante di comando fino a visualizzare i menu da 4.25 a 4.27.
  - ⇒ Menu 4.25: mostra la corrente motore impostata per la pompa 1.
  - $\Rightarrow$  Menu 4.26: mostra la corrente motore impostata per la pompa 2.
  - ⇒ Menu 4.27: mostra la corrente motore impostata per la pompa 3.
- 2. Aprire l'apparecchio di comando.

PERICOLO! Pericolo di morte dovuto a corrente elettrica! Non lavorare con l'apparecchio di comando aperto: pericolo di morte! Questi interventi devono essere realizzati da un elettricista qualificato!

- 3. Correggere la corrente motore sul potenziometro (vedere Panoramica dei componenti [▶ 13]) con un cacciavite. Leggere le modifiche direttamente sul display.
- 4. Dopo aver corretto tutte le correnti del motore, chiudere l'apparecchio di comando.
- Viene impostato il monitoraggio corrente motore. Effettuare il controllo del senso di rotazione.
- 8.5.2 Controllo del senso di rotazione delle pompe collegate

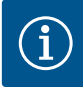

#### **AVVISO**

#### Campo rotante alimentazione di rete e collegamento pompa

Il campo rotante viene condotto direttamente al collegamento pompa dall'alimentazione di rete. Controllare il campo rotante delle pompe da collegare (rotazione in senso orario o antiorario)! Attenersi alle istruzioni di montaggio, uso e manutenzione delle pompe.

Controllare il senso di rotazione delle pompe durante un funzionamento di prova. AT-TENZIONE! Possibili danni alle cose! Eseguire un funzionamento di prova nelle condizioni di esercizio specificate.

- ✓ Apparecchio di comando bloccato.
- ✓ Configurazione dei menu 5 e 1 completata.
- ✓ Nei menu da 3.02 a 3.04 tutte le pompe sono spente: valore "off".
- ✓ Nel menu 3.01 le pompe sono abilitate: valore "on".
- 1. Avviare il menu Easy Actions: ruotare il pulsante di comando di 180°.
- 2. Selezionare il funzionamento manuale della pompa: Ruotare il pulsante di comando finché non viene visualizzata la voce di menu:
  - Pompa 1: P1 Hand
  - Pompa 2: P2 Hand
  - Pompa 3: P3 Hand
- 3. Avviare il funzionamento di prova: Premere il pulsante di comando. La pompa è in funzione finché non viene rilasciato il pulsante di comando.
- Verificare il senso di rotazione: controllare i valori misurati per la prevalenza e la mandata.
  - ⇒ Senso di rotazione errato: sostituire due fasi sul collegamento pompa.
- Senso di rotazione controllato e corretto se necessario. Configurazione iniziale completata.

8.6 Avvio del funzionamento automatico

#### Funzionamento automatico dopo la configurazione iniziale

- ✓ Apparecchio di comando bloccato.
- ✓ Configurazione completata.
- ✓ Senso di rotazione corretto.
- ✓ Monitoraggio corrente motore impostato correttamente.
- 1. Avviare il menu Easy Actions: ruotare il pulsante di comando di 180°.

- 2. Selezionare la pompa per il funzionamento automatico: Ruotare il pulsante di comando finché non viene visualizzata la voce di menu:
  - Pompa 1: P1 Auto
  - Pompa 2: P2 Auto
  - Pompa 3: P3 Auto
- 3. Premere il pulsante di comando.
  - ⇒ Viene impostato il funzionamento automatico per la pompa selezionata. In alternativa, l'impostazione può essere effettuata anche nei menu da 3.02 a 3.04.
- Funzionamento automatico inserito. Le pompe vengono accese e spente a seconda dei livelli di riempimento.

#### Funzionamento automatico dopo la messa a riposo

- ✓ Apparecchio di comando bloccato.
- ✓ Configurazione verificata.
- ✓ L'inserimento dei parametri è abilitato: il menu 7.01 è impostato su on.
- 1. Premere il pulsante di comando per 3 secondi.
  - $\Rightarrow$  Appare il menu 1.00.
- 2. Ruotare il pulsante di comando fino a quando appare il menu 3.00
- 3. Premere il pulsante di comando.
  - $\Rightarrow$  Appare il menu 3.01.
- 4. Premere il pulsante di comando.
- 5. Portare il valore su "on".
- 6. Premere il pulsante di comando.
  - ⇒ Valore memorizzato, pompe abilitate.
- Funzionamento automatico inserito. Le pompe vengono accese e spente a seconda dei livelli di riempimento.

#### 8.7 Durante il funzionamento

Durante il funzionamento, verificare i seguenti punti:

- L'apparecchio di comando è chiuso e protetti da aperture non autorizzate.
- L'apparecchio di comando è montato in modo da essere al riparo da inondazioni (grado di protezione IP54).
- Assenza di luce solare diretta.
- Temperatura ambiente compresa tra -30 °C e +50 °C.

Le seguenti informazioni vengono visualizzate nella schermata principale:

- Stato della pompa:
  - Numero di pompe registrate
  - Pompa attivata/disattivata
  - Pompa ON/OFF
- Funzionamento con pompa di riserva
- Modo di funzionamento: riempimento o scarico
- Livello attuale dell'acqua o stato di inserimento degli interruttori a galleggiante
- Funzionamento bus di campo attivo

Nel menu 4 sono inoltre disponibili le seguenti informazioni:

- 1. Premere il pulsante di comando per 3 secondi.
  - $\Rightarrow$  Appare il menu 1.00.
- 2. Ruotare il pulsante di comando fino a quando appare il menu 4.
- 3. Premere il pulsante di comando.
- Appare il menu 4.xx.

| Livalla | attualo | doll'ac | aus in m    |
|---------|---------|---------|-------------|
| LIVEIIO | alludie | uen ac  | yua III III |

Attuale stato di inserimento degli interruttori a galleggiante

| <sup>ს</sup> გყ (2<br>[ <sup>min</sup> | Durata del funzionamento dell'apparecchio di comando<br>Il tempo* viene specificato in minuti (min), ore (h) o giorni (d), a se-<br>conda delle dimensioni.                                                                                                    |
|----------------------------------------|----------------------------------------------------------------------------------------------------|
| ©<br>≙५ !∃<br>[] <sup>min</sup>        | Durata del funzionamento: Pompa 1<br>L'ora viene visualizzata in minuti (min), ore (h) o giorni (d) a seconda<br>delle dimensioni. Il display varia a seconda dell'intervallo di tempo:<br>1 ora: indicazione in 0 59 minuti, unità: min<br>Da 2 a 24 ore: indicazione in ore e minuti separati da un punto, ad es.<br>10.59, unità: h<br>Da 2 a 999 giorni: indicazione in giorni e ore separati da un punto, ad<br>es. 123.7, unità: d<br>Da 1000 giorni in poi: indicazione in giorni, unità: d |
|                                        | Durata del funzionamento: Pompa 2<br>L'ora viene visualizzata in minuti (min), ore (h) o giorni (d) a seconda<br>delle dimensioni.                                                                                                    |
|                                        | Durata del funzionamento: Pompa 3<br>L'ora viene visualizzata in minuti (min), ore (h) o giorni (d) a seconda<br>delle dimensioni.                                                                                                    |
| <sup>୯</sup> ଜ୍ୟାମ<br>3                | Isteresi dell'apparecchio di comando                                                                                                    |
| © ≜4 18                                | Isteresi di comando: Pompa 1                                                                                                    |
| °⊈<br>                                 | Isteresi di comando: Pompa 2                                                                                                    |
| °°°<br>⊪420<br>                        | Isteresi di comando: Pompa 3                                                                                                    |
| 3428                                   | Numero di serie<br>L'indicazione cambia tra la prima e la seconda delle quattro cifre.                                                                                                    |
| ₀423<br>€[-L                           | Tipo di apparecchio di comando                                                                                                    |
| ®424<br>20 10                          | Versione software                                                                                                    |
|                                        | Valore impostato per il monitoraggio corrente motore: Pompa 1<br>Max. corrente nominale in A                                                                                                    |
| ° 426<br>□□                            | Valore impostato per il monitoraggio corrente motore: Pompa 2<br>Max. corrente nominale in A                                                                                                    |
|                                        | Valore impostato per il monitoraggio corrente motore: Pompa 3<br>Max. corrente nominale in A                                                                                                    |
| ©<br>%429<br>DDL 3                     | Corrente nominale attuale in A per la pompa 1<br>L'indicazione cambia tra L1, L2 e L3<br>Tenere premuto il pulsante di comando. La pompa si avvia dopo 2 s.<br>La pompa resta in funzione fino al rilascio del pulsante di comando.                                                                                                    |
| °430<br>DDL 3                          | Corrente nominale attuale in A per la pompa 2<br>L'indicazione cambia tra L1, L2 e L3<br>Tenere premuto il pulsante di comando. La pompa si avvia dopo 2 s.<br>La pompa resta in funzione fino al rilascio del pulsante di comando.                                                                                                    |
|                                        | Corrente nominale attuale in A per la pompa 3<br>L'indicazione cambia tra L1, L2 e L3<br>Tenere premuto il pulsante di comando. La pompa si avvia dopo 2 s.<br>La pompa resta in funzione fino al rilascio del pulsante di comando.                                                                                                    |

| 9   | Messa a riposo          |                                                                                                    |
|-----|-------------------------|----------------------------------------------------------------------------------------------------|
| 9.1 | Qualifica del personale | <ul> <li>Lavori elettrici: Gli interventi elettrici devono essere eseguiti da un elettricista esperto.</li> <li>Lavori di montaggio/smontaggio: l'esperto deve essere formato nell'uso degli attrezzi necessari e dei materiali di fissaggio necessari per il terreno di fondazione presente.</li> </ul>                                                                                                    |
| 9.2 | Doveri dell'utente      | <ul> <li>Rispettare anche le disposizioni nazionali valide in materia di prevenzione degli infortuni e di sicurezza delle associazioni di categoria.</li> <li>Garantire la formazione necessaria del personale per i lavori indicati.</li> <li>Istruire il personale sul funzionamento dell'impianto.</li> <li>In caso di lavori in ambienti chiusi, per motivi di sicurezza deve essere presente una seconda persona.</li> <li>Ventilare a sufficienza gli ambienti chiusi.</li> <li>Adottare subito contromisure, se si accumulano gas tossici o velenosi!</li> </ul> |
| 9.3 | Messa a riposo          | Per la messa a riposo, spegnere le pompe e spegnere l'apparecchio di comando median-<br>te l'interruttore principale. Le impostazioni vengono memorizzate nell'apparecchio di<br>comando a prova di basse tensioni e non vengono cancellate. Ciò significa che l'appa-<br>recchio di comando è sempre pronto per l'uso. Osservare i seguenti punti durante il ciclo<br>di vita dell'apparecchio:<br>Temperatura ambiente: -30 +50 °C<br>Umidità dell'aria: max. 90 %, non condensante                                                                                   |
|     |                         | $\checkmark$ L'inserimento dei parametri è abilitato: il menu 7.01 è impostato su on.                                                                                                    |
|     |                         | 1. Premere il pulsante di comando per 3 secondi.                                                                                                    |
|     |                         | ⇒ Appare il menu 1.00.                                                                                                    |
|     |                         | 2. Ruotare il pulsante di comando fino a quando appare il menu 3.00                                                                                                    |
|     |                         | 3. Premere il pulsante di comando.                                                                                                    |
|     |                         | ⇒ Appare il menu 3.01.                                                                                                    |
|     |                         | 4. Premere il pulsante di comando.                                                                                                    |
|     |                         | 5. Portare il valore su "off".                                                                                                    |
|     |                         | 6. Premere il pulsante di comando.                                                                                                    |
|     |                         | $\Rightarrow$ Valore memorizzato, pompe disattivate.                                                                                                    |
|     |                         | 7. Ruotare l'interruttore principale in posizione "OFF".                                                                                                    |
|     |                         | 8. Proteggere l'interruttore principale da accensioni non autorizzate (ad es. bloccarlo)                                                                                                    |
|     |                         | <ul> <li>Apparecchio di comando disattivato.</li> </ul>                                                                                                    |
| 9.4 | Smontaggio              |                                                                                                    |

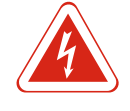

#### PERICOLO

#### Pericolo di morte dovuto a corrente elettrica!

Il comportamento non conforme durante i lavori elettrici causa la morte per scossa elettrica! I lavori elettrici devono essere svolti da un elettricista esperto secondo le normative locali.

- ✓ Messa a riposo effettuata.
- ✓ Alimentazione di rete libera da potenziale e protetta contro accensioni non autorizzate.
- ✓ Collegamento elettrico per segnalazioni di disturbo e di funzionamento libero da potenziale e protetto contro l'accensione non autorizzata.
- 1. Aprire l'apparecchio di comando.
- 2. Disconnettere tutti i cavi di collegamento e tirarli attraverso i pressacavi allentati.
- 3. Sigillare a tenuta d'acqua le estremità dei cavi di collegamento.
- 4. Sigillare i pressacavi a tenuta d'acqua.
- 5. Sostenere l'apparecchio di comando (ad es. con l'aiuto una seconda persona).
- 6. Allentare le viti di fissaggio dell'apparecchio di comando e rimuovere l'apparecchio di comando dalla struttura.
- Apparecchio di comando smontato. Attenersi alle istruzioni di stoccaggio!

#### 10 Manutenzione

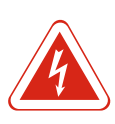

#### PERICOLO

#### Pericolo di morte dovuto a corrente elettrica!

Il comportamento non conforme durante i lavori elettrici causa la morte per scossa elettrica! I lavori elettrici devono essere svolti da un elettricista esperto secondo le normative locali.

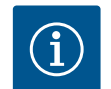

## AVVISO

Sono vietati lavori o modifiche strutturali non autorizzati!

Possono essere eseguiti solo gli interventi di manutenzione e riparazione qui riportati. Tutti gli altri interventi, così come le modifiche strutturali, possono essere eseguiti solo dal produttore.

10.1 Intervallo di manutenzione

#### A intervalli regolari

• Pulire l'apparecchio di comando.

#### Annuale

• Controllare l'usura dei componenti elettromeccanici.

#### Dopo 10 anni

Revisione generale

10.2 Interventi di manutenzione

#### Pulizia dell'apparecchio di comando

- ✓ Spegnere l'apparecchio di comando.
- 1. Pulire l'apparecchio di comando con un panno di cotone inumidito. Non impiegare detergenti aggressivi o abrasivi né liquidi!

#### Controllare l'usura dei componenti elettromeccanici

Far controllare da un elettricista qualificato che i componenti elettromeccanici (ad es. la combinazione di contattori) non siano usurati. Se viene rilevata una usura, far sostituire i componenti interessati da un elettricista qualificato o dal Servizio Assistenza Clienti.

#### **Revisione generale**

Durante la revisione generale, vengono controllati tutti i componenti, il cablaggio e il corpo, per verificarne l'eventuale usura. I componenti difettosi o usurati devono essere sostituiti.

#### 10.3 Indicatore dell'intervallo di manutenzione

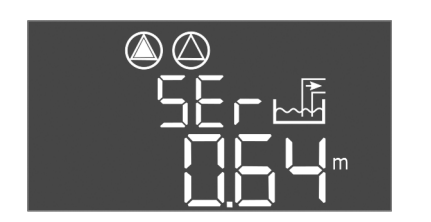

L'apparecchio di comando è dotato di un indicatore integrato per l'intervallo di manutenzione. Al termine dell'intervallo impostato, sulla schermata principale lampeggia la scritta "SER". L'intervallo successivo si avvia automaticamente con il ripristino dell'intervallo attuale. La funzione è disattivata in fabbrica.

*Fig. 72:* Indicatore dell'intervallo di manutenzione zione

#### Attivazione dell'indicatore di intervallo

- ✓ L'inserimento dei parametri è abilitato: il menu 7.01 è impostato su on.
- 1. Premere il pulsante di comando per 3 secondi.
  - ⇒ Appare il menu 1.00.
- 2. Ruotare il pulsante di comando fino a quando appare il menu 7.
- 3. Premere il pulsante di comando.
  - $\Rightarrow$  Appare il menu 7.01.
- 4. Ruotare il pulsante di comando fino a quando appare il menu 7.07.
- 5. Premere il pulsante di comando.
- 6. Impostare l'intervallo desiderato:
  - 0 = Indicatore di intervallo spento.
  - 0,25 = trimestrale
  - 0,5 = semestrale
  - 1 = annuale
  - 2 = biennale
- 7. Premere il pulsante di comando.
  - ⇒ Il valore viene memorizzato.
- ▶ Indicatore di intervallo attivato.

#### Disattivazione dell'intervallo di manutenzione

- ✓ Sul display lampeggia l'indicazione "SER".
- ✓ L'inserimento dei parametri è abilitato: il menu 7.01 è impostato su on.
- 1. Premere il pulsante di comando per 3 secondi.
  - ⇒ Appare il menu 1.00.
- 2. Ruotare il pulsante di comando fino a quando appare il menu 7.
- 3. Premere il pulsante di comando.
  - $\Rightarrow$  Appare il menu 7.01.
- 4. Ruotare il pulsante di comando fino a quando appare il menu 7.08.
- 5. Premere il pulsante di comando.
- 6. Portare il valore su "on".
- 7. Premere il pulsante di comando.
  - ⇒ L'indicatore viene azzerato.
- L'intervallo di manutenzione corrente è azzerato e un nuovo intervallo di manutenzione è avviato.

#### 11 Guasti, cause e rimedi

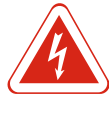

#### PERICOLO

#### Pericolo di morte dovuto a corrente elettrica!

Il comportamento non conforme durante i lavori elettrici causa la morte per scossa elettrica! I lavori elettrici devono essere svolti da un elettricista esperto secondo le normative locali.

11.1 Doveri dell'utente

- Rispettare anche le disposizioni nazionali valide in materia di prevenzione degli infortuni e di sicurezza delle associazioni di categoria.
- Garantire la formazione necessaria del personale per i lavori indicati.
- Istruire il personale sul funzionamento dell'impianto.
- In caso di lavori in ambienti chiusi, per motivi di sicurezza deve essere presente una seconda persona.
- Ventilare a sufficienza gli ambienti chiusi.
- Adottare subito contromisure, se si accumulano gas tossici o velenosi!

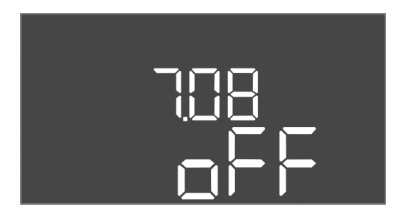

Fig. 73: Attivazione dell'intervallo di manuten-

*Fig. 74:* Disattivazione dell'intervallo di manutenzione

#### 11.2 Indicazione di blocco

#### 11.3 Conferma dei guasti

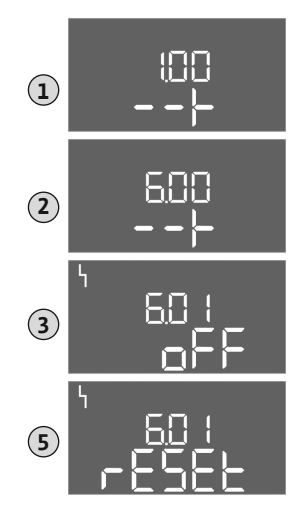

Fig. 75: Conferma del guasto

## Eventuali errori vengono segnalati dall'indicatore LED di errore e dai codici alfanumerici sul display. Controllare il sistema basandosi sull'errore visualizzato e sostituire i componenti difettosi. Un guasto può essere segnalato in diversi modi:

- Guasto al comando o all'apparecchio di comando:
- Si accende il LED di anomalia.
- Il relativo codice di errore viene visualizzato sul display e registrato nella memoria errori.
- Viene attivata la modalità di contatto per la segnalazione cumulativa di blocco.
- Se il cicalino interno è attivato, verrà emessa una segnalazione di allarme acustica.
- Guasto alla pompa

Il simbolo di stato della pompa corrispondente lampeggia sul display.

Spegnere l'allarme premendo il pulsante di comando. Confermare il guasto tramite il menu principale o il menu Easy Actions.

#### Menu principale

- ✓ Tutti i guasti sono stati corretti.
- 1. Premere il pulsante di comando per 3 secondi.
  - $\Rightarrow$  Appare il menu 1.00.
- 2. Ruotare il pulsante di comando fino a quando appare il menu 6.
- 3. Premere il pulsante di comando.
  - ⇒ Appare il menu 6.01.
- 4. Premere il pulsante di comando.
- 5. Portare il valore su "reset": ruotare il pulsante di comando.
- 6. Premere il pulsante di comando.
- ▶ L'indicazione di blocco è azzerata.

#### **Menu Easy Actions**

- ✓ Tutti i guasti sono stati corretti.
- 1. Avviare il menu Easy Actions: ruotare il pulsante di comando di 180°.
- 2. Selezionare la voce di menu "Err reset".
- 3. Premere il pulsante di comando.
- ▶ L'indicazione di blocco è azzerata.

#### Conferma del guasto non riuscito

Se sono presenti altri errori, questi vengono visualizzati come segue:

- il LED di errore si accende.
- Il codice dell'ultimo errore viene visualizzato sul display.
   Tutti gli altri errori possono essere richiamati tramite la memoria degli errori.

Una volta eliminati tutti i guasti, confermarli di nuovo.

L'apparecchio di comando dispone di una memoria errori per le ultime dieci anomalie. La memoria errori funziona secondo il principio "first in/first out". Gli errori vengono visualizzati in ordine decrescente alle voci di menu da 6.02 a 6.11:

- 6.02: l'errore più recente/ultimo
- 6.11: l'errore più vecchio

#### 11.5 Codici di errore

Memoria errori

11.4

| Codice* | Guasto                   | Causa                                                    | Rimedi                                                                                                    |
|---------|--------------------------|----------------------------------------------------------|----------------------------------------------------------------------------------------------------|
| E006    | Errore del campo rotante | Alimentazione di rete difettosa,<br>campo rotante errato | Creare un campo rotante in senso orario sul col-<br>legamento all'alimentazione di rete. Disattivare<br>il monitoraggio del campo rotante per l'allac-<br>ciamento a corrente alternata! |

| Codice* | Guasto                                                                                     | Causa                                                                                               | Rimedi                                                                                                    |  |  |  |
|---------|--------------------------------------------------------------------------------------------|----------------------------------------------------------------------------------------------------|----------------------------------------------------------------------------------------------------|--|--|--|
| E014.x  | Controllo di tenuta                                                                        | È intervenuto l'elettrodo di umidità<br>della pompa collegata.                                      | Vedere le Istruzioni di montaggio, uso e manu–<br>tenzione della pompa collegata                                                                                                    |  |  |  |
| E040    | Guasto sensore di livello                                                                  | Mancanza di collegamento con il<br>sensore                                                          | Controllare il cavo di collegamento e il sensore;<br>sostituire il componente difettoso.                                                                                                    |  |  |  |
| E062    | Modo di funzionamento "Scarico":<br>protezione contro il funzionamento<br>a secco attiva** | È stato raggiunto il livello di funzio-<br>namento a secco                                          | Controllare l'alimentazione e i parametri<br>dell'impianto.<br>Verificare il corretto funzionamento dell'inter-<br>ruttore a galleggiante; sostituire il componente<br>difettoso.                                |  |  |  |
| E062    | Modo di funzionamento "Riempi–<br>mento":<br>livello minimo dell'acqua attivo**            | Sotto il livello minimo dell'acqua                                                                  | Controllare l'alimentazione e i parametri<br>dell'impianto.<br>Verificare il corretto funzionamento dell'inter-<br>ruttore a galleggiante; sostituire il componente<br>difettoso.                                |  |  |  |
| E066    | Allarme di acqua alta attivo                                                               | È stato raggiunto il livello di inonda-<br>zione                                                    | Controllare l'alimentazione e i parametri<br>dell'impianto.<br>Verificare il corretto funzionamento dell'inter-<br>ruttore a galleggiante; sostituire il componente<br>difettoso.                                |  |  |  |
| E068    | Extern OFF attivo                                                                          | Contatto "Extern OFF" attivo; con-<br>tatto attivo definito come allarme                            | Controllare il collegamento del contatto "Extern<br>OFF" secondo lo schema degli allacciamenti at-<br>tuale.                                                                                                    |  |  |  |
| E080.x  | Guasto pompa**                                                                             | Non è scattato alcun feedback del<br>rispettivo contattore, sensore bime-<br>tallo o sovracorrente. | Controllare che la pompa funzioni correttamen-<br>te.<br>Controllare che il motore si raffreddi a suffi-<br>cienza.<br>Controllare la corrente nominale impostata.<br>Contattare il Servizio Assistenza Clienti. |  |  |  |
| E085.x  | Monitoraggio della durata di funzio-<br>namento della pompa***                             | Superata la durata del funziona-<br>mento massimo della pompa                                       | Controllare i parametri di funzionamento (ali-<br>mentazione, punti d'intervento).<br>Controllare che le altre pompe funzionino cor-<br>rettamente.                                                              |  |  |  |
| E090    | Errore di plausibilità                                                                     | Sequenza errata degli interruttori a<br>galleggiante                                                | Controllare l'installazione e i collegamenti degli interruttori a galleggiante.                                                                                                    |  |  |  |
| E140.x  | Avviamento pompa superato***                                                               | Superato il numero massimo di av-<br>viamenti della pompa                                           | Controllare i parametri di funzionamento (ali-<br>mentazione, punti d'intervento).<br>Controllare che le altre pompe funzionino cor-<br>rettamente.                                                              |  |  |  |
| E141.x  | Monitoraggio della durata di funzio-<br>namento della pompa***                             | Superata la durata del funziona-<br>mento massimo della pompa                                       | Controllare i parametri di funzionamento (ali-<br>mentazione, punti d'intervento).<br>Controllare che le altre pompe funzionino cor-<br>rettamente.                                                              |  |  |  |

Legenda:

\*"**x**" = Indicazione della pompa a cui si riferisce l'errore visualizzato!

\*\* L'errore deve essere confermato manualmente in modalità Ex!

\*\*\* L'errore deve essere confermato in maniera **tendenzialmente manuale**.

 
 11.6
 Ulteriori passaggi per l'eliminazione dei guasti
 Se i punti precedenti non consentono di eliminare il guasto, contattare il Servizio Assistenza Clienti. In caso di ricorso a ulteriori servizi potrebbero insorgere dei costi! Per informazioni precise rivolgersi al Servizio Assistenza Clienti.

#### 12 Smaltimento

#### 12.1 Accumulatore

Gli accumulatori non rientrano tra i rifiuti domestici e devono essere smontati prima dello smaltimento del prodotto. Gli utenti finali sono obbligati per legge a restituire tutti gli accumulatori usati. Gli accumulatori usati possono essere restituiti gratuitamente ai centri di raccolta pubblici dei comuni o nei negozi specializzati.

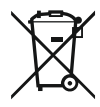

#### AVVISO

#### È vietato lo smaltimento nei rifiuti domestici!

Gli accumulatori interessati sono contrassegnati da questo simbolo. Sotto la grafica è illustrata la denominazione dei metalli pesanti contenuti:

- Hg (mercurio)
- Pb (piombo)
- Cd (cadmio)
- 12.2 Informazione per la raccolta di prodotti elettrici ed elettronici usati

Con il corretto smaltimento ed il riciclaggio appropriato di questo prodotto si evitano danni ambientali e rischi per la salute delle persone.

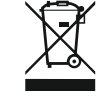

#### AVVISO

#### È vietato lo smaltimento nei rifiuti domestici!

All'interno dell'Unione Europea, sul prodotto, sull'imballaggio o nei documenti di accompagnamento può essere presente questo simbolo. Significa che i prodotti elettrici ed elettronici interessati non devono essere smaltiti assieme ai rifiuti domestici.

Per un trattamento, riciclaggio e smaltimento appropriati dei prodotti usati, è necessario tenere presente i seguenti punti:

- Questi prodotti devono essere restituiti soltanto presso i punti di raccolta certificati appropriati.
- È necessario tenere presente le disposizioni vigenti a livello locale!

È possibile ottenere informazioni sul corretto smaltimento presso i comuni locali, il più vicino servizio di smaltimento rifiuti o il fornitore presso il quale è stato acquistato il prodotto. Ulteriori informazioni sul riciclaggio sono disponibili al sito www.wilo-recycling.com.

#### 13 Appendice

13.1 Zone con pericolo di esplosione: collegamento di sensori e pompe

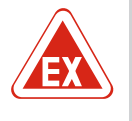

#### PERICOLO

#### Pericolo di esplosione se l'apparecchio di comando viene installato in zone con pericolo di esplosione!

L'apparecchio di comando è privo di grado di protezione antideflagrante proprio e deve essere installato sempre fuori da zone con pericolo di esplosione! Il collegamento deve essere affidato a un elettricista qualificato.

| 13.1.1 | Zona Ex | Le pompe e i sensori collegati devono essere utilizzati solo nelle zone Ex 1 e 2. <b>È vietato</b><br>l'uso all'interno della zona Ex 0!                                                                                                    |
|--------|---------|----------------------------------------------------------------------------------------------------|
| 13.1.2 | Pompe   | <ul> <li>Le pompe hanno il tipo di protezione antideflagrante "custodia a prova di esplosione".</li> <li>Collegare le pompe direttamente all'apparecchio di comando. È vietato l'uso di comandi di avviamento elettronici!</li> <li>Collegare i dispesitivi di moniteraggio all'actorne dell'incanculamente a prova di esplo</li> </ul> |
|        |         | <ul> <li>Conegare i dispositivi di monitoraggio ali esterno dell'incapsulamento a prova di espio-<br/>sione tramite un relè di separazione (Ex-i, circuito elettrico a sicurezza intrinseca).</li> </ul>                                                                                                    |
| 13.1.3 | Sensore | Nei luoghi a rischio di esplosione, i sensori devono essere collegati tramite un relè di se-<br>parazione Ex o una barriera Zener (circuito elettrico a sicurezza intrinseca)!                                                                                                    |

# 13.1.4 Collegamento del salvamotore termico

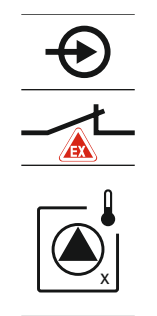

Collegare il sensore bimetallo alla barra morsettiera per la modalità Ex attiva (vedi Panoramica dei componenti [> 13], posizione 4b). Prendere nota del numero del terminale dalla panoramica degli allacciamenti riportato nel coperchio. La "x" nel simbolo indica la pompa corrispondente.

*Fig. 76:* Schema morsetti Panoramica degli allacciamenti

#### 13.1.5 Collegamento protezione contro il funzionamento a secco

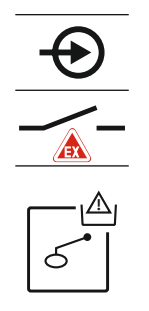

Collegare l'interruttore a galleggiante alla barra morsettiera per la modalità Ex attiva (vedi Panoramica dei componenti [▶ 13], posizione 4b). **Prendere nota del numero del** 

PERICOLO! Pericolo di esplosione dovuto a versione errata! Il livello di funzionamento a secco deve essere monitorato mediante un interruttore a galleggiante separato!

terminale dalla panoramica degli allacciamenti riportato nel coperchio.

*Fig. 77:* Schema morsetti Panoramica degli allacciamenti

13.1.6 Configurazione dell'apparecchio di comando: attivare la modalità Ex

#### Funzioni adattate

La modalità Ex è adatta alle seguenti funzioni:

- Tempi di post funzionamento Tutti i tempi di post funzionamento vengono ignorati e le pompe vengono immediatamente spente!
- Livello di funzionamento a secco (tramite sensore di livello o campana ad immersione) Le pompe possono essere riaccese solo se viene superato il livello "Tutte le pompe OFF"!
- Allarme di protezione contro il funzionamento a secco (tramite interruttore a galleggiante)

Ripristinare manualmente l'allarme (blocco di riattivazione)!

 Allarme del salvamotore termico Ripristinare manualmente l'allarme (blocco di riattivazione)!

#### Attivare la modalità Ex

- 1. Premere il pulsante di comando per 3 secondi.
  - ⇒ Appare il menu 1.00.
- 2. Ruotare il pulsante di comando fino a quando appare il menu 5.
- 3. Premere il pulsante di comando.
  - $\Rightarrow$  Appare il menu 5.01.
- 4. Ruotare il pulsante di comando fino a quando appare il menu 5.64.
- 5. Premere il pulsante di comando.
- 6. Portare il valore su "on": ruotare il pulsante di comando.
- 7. Premere il pulsante di comando.

► Attivata la modalità Ex.

#### 13.2 Impedenze di sistema

| 3~400 V, a 2 poli, avviamento diretto |                                |                |  |  |  |  |  |
|---------------------------------------|--------------------------------|----------------|--|--|--|--|--|
| Potenza in kW                         | Impedenza di sistema in<br>Ohm | Commutazioni/h |  |  |  |  |  |
| 2,2                                   | 0,257                          | 12             |  |  |  |  |  |
| 2,2                                   | 0,212                          | 18             |  |  |  |  |  |
| 2,2                                   | 0,186                          | 24             |  |  |  |  |  |
| 2,2                                   | 0,167                          | 30             |  |  |  |  |  |
| 3,0                                   | 0,204                          | 6              |  |  |  |  |  |
| 3,0                                   | 0,148                          | 12             |  |  |  |  |  |
| 3,0                                   | 0,122                          | 18             |  |  |  |  |  |
| 3,0                                   | 0,107                          | 24             |  |  |  |  |  |
| 4,0                                   | 0,130                          | 6              |  |  |  |  |  |
| 4,0                                   | 0,094                          | 12             |  |  |  |  |  |
| 4,0                                   | 0,077                          | 18             |  |  |  |  |  |

#### 13.3 Panoramica dei simboli

| Sım-<br>bolo          | Descrizione                                                                                                    |
|-----------------------|----------------------------------------------------------------------------------------------------|
| (                     | Stand-by:<br>Il simbolo è acceso: l'apparecchio di comando è acceso e pronto per l'uso.<br>Il simbolo lampeggia: tempo di post funzionamento della pompa 1 attivo |
| ſ                     | Impossibile immettere il valore:<br>1. Immissione non consentita<br>2. Il menu richiamato è solo un'indicazione di valore.                                        |
| $\bigcirc$            | Pompe pronte/disattivate:<br>Il simbolo è acceso: pompa disponibile e pronta all'uso.<br>Il simbolo lampeggia: la pompa è disattivata.                            |
|                       | Pompe in funzione / Guasto:<br>Il simbolo è acceso: la pompa è in funzione.<br>Il simbolo lampeggia: Guasto alla pompa                                            |
| $\bigcirc / \bigcirc$ | Una pompa è stata impostata come pompa di riserva.                                                                                                    |
| <b>↓</b>              | Modo di funzionamento: "Scarico"                                                                                                    |
| <b>▶</b>              | Modo di funzionamento: "Riempimento"                                                                                                    |
|                       | È stato superato il livello di inondazione                                                                                                    |
| $\wedge$              | Modo di funzionamento "Scarico": sotto il livello di funzionamento a secco                                                                                        |
| <u>حنک</u>            | Modo di funzionamento "Riempimento": sotto il livello di mancanza d'acqua                                                                                         |
| $\mathbf{i}$          | L'ingresso "Extern OFF" è attivo: tutte le pompe sono disattivate                                                                                                 |
| 4                     | Vi è almeno una segnalazione di guasto corrente (non confermata).                                                                                                 |
|                       | L'apparecchio comunica con un sistema bus di campo.                                                                                                    |
|                       |                                                                                                    |

13.4 Panoramica Collegamento elettrico

#### Collegamento elettrico EC-L1... e EC-L2...

| 1      | 2            | 3        | 4            | 5          | 6         | 7  | 8            | 9            | 10                | 11 | 12           | 13 | 14           | 15 | 16           | 17  | 18 |
|--------|--------------|----------|--------------|------------|-----------|----|--------------|--------------|-------------------|----|--------------|----|--------------|----|--------------|-----|----|
|        | G            | ﴾        | I G          | ≁          |           |    | 6            | ≁            | 6                 | ≁  |              |    | 0            |    |              | 0   |    |
|        | ~            | <u> </u> | _            | Ł          |           |    | _            | Ł            | _                 |    |              | Г  | - /          | ́Т | Г            | - / | ſ  |
|        |              |          |              |            |           |    |              |              |                   |    |              | [  | Č            |    |              | կ   |    |
| 19     | 20           | 21       | 22           | 23         | 24        | 25 | 26           | 27           | 28                | 29 | 30           | 31 | 32           | 33 | 34           | 35  | 36 |
| G      | ﴾            | Ð        | $\mathbf{D}$ |            |           | Æ  | $\mathbf{E}$ | €            | $\mathbf{E}$      | €  | $\mathbf{D}$ | €  | $\mathbf{E}$ | ∣€ | $\mathbf{D}$ |     |    |
| (+)_24 | v<br>∩       |          | Ł            |            |           | ~  | /_           | /            | /_                | /  |              | /  | /_           |    | /_           |     |    |
| -Ç     | ند.<br>۲     | K        | للا<br>ال    |            |           | б  | - <u>A</u>   | 6            | • off<br>•<br>1+2 | б  | on<br>1      | б  | - on<br>     | 6  |              |     |    |
| 37     | 38           | 39       | 40           | 41         | 42        | 43 | 44           | 45           | 46                | 47 | 48           | 49 | 50           | 51 | 52           | 53  | 54 |
| Æ      | $\mathbf{E}$ | ÷        | $\mathbf{E}$ | G          | ≁         |    |              | -            | $\mathbf{D}$      |    |              | -  | $\mathbf{D}$ | -{ | €            |     |    |
| ~      | Ł            |          | Ł            | 0-1<br>(+) | .0V       |    |              | 4-20<br>(In) | ) mA<br>+         |    |              | ₫  |              | ∉  |              |     |    |
|        |              |          |              | <b>_</b>   | (#)<br>~] |    |              | <b>_</b>     | -)E               |    |              |    |              |    |              |     |    |
|        |              |          |              |            |           |    |              |              |                   |    |              |    |              |    |              |     |    |

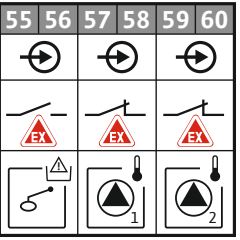

| Morsetto | Funzionamento                                                                         | Morsetto | Funzionamento                                                                                       |
|----------|---------------------------------------------------------------------------------------|----------|----------------------------------------------------------------------------------------------------|
| 2/3      | Uscita: Segnalazione singola di funzionamento per<br>pompa 1                          | 31/32    | Ingresso: Interruttore a galleggiante "Pompa 2 ON"                                                  |
| 4/5      | Uscita: Segnalazione singola di blocco per pompa 1                                    | 33/34    | Ingresso: Interruttore a galleggiante "Inondazione"                                                 |
| 8/9      | Uscita: Segnalazione singola di blocco per pompa 2                                    | 37/38    | Ingresso: Protezione termica dell'avvolgimento per<br>pompa 1                                       |
| 10/11    | Uscita: Segnalazione singola di funzionamento per<br>pompa 2                          | 39/40    | Ingresso: Protezione termica dell'avvolgimento per<br>pompa 2                                       |
| 13/14/15 | Uscita: Segnalazione cumulativa di funzionamento                                      | 41/42    | Uscita: Uscita analogica per la visualizzazione del valore reale del livello                        |
| 16/17/18 | Uscita: Segnalazione cumulativa di blocco                                             | 45/46    | Ingresso: Sensore di livello 4–20 mA                                                                |
| 19/20    | Uscita: Uscita di potenza                                                             | 49/50    | Ingresso: Controllo di tenuta per pompa 1                                                           |
| 21/22    | Ingresso: Extern OFF                                                                  | 51/52    | Ingresso: Controllo di tenuta per pompa 2                                                           |
| 25/26    | Ingresso: Interruttore a galleggiante "Protezione contro<br>il funzionamento a secco" | 55/56    | Ingresso: Interruttore a galleggiante "Protezione contro<br>il funzionamento a secco" (modalità Ex) |
| 27/28    | Ingresso: Interruttore a galleggiante "Tutte le pompe<br>OFF"                         | 57/58    | Ingresso: Protezione termica dell'avvolgimento per<br>pompa 1 (modalità Ex)                         |
| 29/30    | Ingresso: Interruttore a galleggiante "Pompa 1 ON"                                    | 59/60    | Ingresso: Protezione termica dell'avvolgimento per<br>pompa 2 (modalità Ex)                         |

it

|               |     |     | 23                 | 24                                           | 25 26               | 27  | 28      | 29 30    | 31  | 32           | 33 34    | 35    | 36             | 37       | 38           | 39 40   |
|---------------|-----|-----|--------------------|----------------------------------------------|---------------------|-----|---------|----------|-----|--------------|----------|-------|----------------|----------|--------------|---------|
|               |     |     | $\mathbf{\bullet}$ | )                                            | $\odot$             | -€  | )       |          | -   | 9            | $\odot$  | +     | $\mathbf{E}$   | Ð        | $\mathbf{E}$ | $\odot$ |
|               |     |     | _1                 | <u>.                                    </u> | _/L                 |     | Ł       | <u> </u> | -   | ۱`           |          |       | 1              | _        | l`           |         |
|               |     |     |                    |                                              |                     |     |         | K)       | б   |              | of<br>of | б     | • on<br>•<br>1 | 6        | on<br>2      | 6       |
| 1 2           | 3   | 4   | 5                  | 6                                            | 7 8                 | 9   | 10      | 11 12    | 13  | 14           | 15 16    | 17    | 18             | 19       | 20           | 21 22   |
| $\bigcirc$    | C   | ﴾   | G                  | ▶                                            | $\Theta$            |     |         | ð        | G   | ≁            | Ð        | (     | <u> </u>       | •        | (            |         |
| 24 V<br>+ -   | -   | Ł   | 1                  | -                                            | _ <u>_</u> _        |     |         | _/L      | -   | Ł            | _/L      | -     | ~ /            | 5        | Г            | · ⁄     |
| -` <b>`</b> [ |     |     |                    | "                                            |                     |     |         |          |     |              |          |       | U              | ]        |              | ነ       |
| 41 43         | 4.2 | h h |                    |                                              | 17 10               | 4.0 | ΕA      | E1 E2    | Eal | <b>F</b> / 2 | 1        |       |                |          |              |         |
| 41 42         | 43  | 44  | 45 4               | +6                                           | 4/ 48               | 49  | 50      | 51 52    | 53  | 54           |          |       |                |          |              |         |
| +             |     |     |                    |                                              | $\bigcirc$          |     |         |          |     |              |          |       |                |          |              |         |
| 4–20 mA       |     |     |                    |                                              | 0-10 V              |     |         |          |     |              |          |       |                |          |              |         |
| (+) (In       |     |     |                    | (                                            | $\oplus$ $\bigcirc$ |     |         |          |     |              |          |       |                |          |              |         |
|               |     |     |                    |                                              |                     |     |         |          |     |              |          | 81 82 | Þ              | Ţ        |              |         |
|               | E 7 | EO  | E0 4               | -0                                           |                     | 62  | 64      | 6E 66    | 67  | 60           |          | 80    |                | Ą        | <u> </u>     |         |
| 55 50         | 57  | 50  | <u>55</u> (        |                                              |                     | 4   | )<br>-) |          | 4   | )            |          | 79    | Ψ              |          | •            |         |
|               |     |     |                    | +                                            |                     |     | -       |          |     | -            |          | 78    |                | Ļ        |              |         |
|               |     |     |                    |                                              |                     |     |         |          |     |              |          | 77    | Ψ              | <u> </u> | <b>V</b>     |         |
|               |     |     |                    | +                                            |                     |     | ~       |          |     | ~            |          | 76    |                |          |              |         |
|               |     |     |                    |                                              |                     |     |         |          |     | 3            |          | 75    | Ψ              | 1        | •            | 6       |

| Morsetto | Funzionamento                                                                         | Morsetto | Funzionamento                                                                                       |
|----------|---------------------------------------------------------------------------------------|----------|----------------------------------------------------------------------------------------------------|
| 1/2      | Uscita: Uscita di potenza                                                             | 33/34    | Ingresso: Interruttore a galleggiante "Tutte le pompe<br>OFF"                                       |
| 3/4      | Uscita: Segnalazione singola di funzionamento per<br>pompa 1                          | 35/36    | Ingresso: Interruttore a galleggiante "Pompa 1 ON"                                                  |
| 5/6      | Uscita: Segnalazione singola di funzionamento per<br>pompa 2                          | 37/38    | Ingresso: Interruttore a galleggiante "Pompa 2 ON"                                                  |
| 7/8      | Uscita: Segnalazione singola di funzionamento per<br>pompa 3                          | 39/40    | Ingresso: Interruttore a galleggiante "Inondazione"                                                 |
| 11/12    | Uscita: Segnalazione singola di blocco per pompa 1                                    | 41/42    | Ingresso: Sensore di livello 4–20 mA                                                                |
| 13/14    | Uscita: Segnalazione singola di blocco per pompa 2                                    | 47/48    | Uscita: Uscita analogica per la visualizzazione del valore reale del livello                        |
| 15/16    | Uscita: Segnalazione singola di blocco per pompa 3                                    | 63/64    | Ingresso: Controllo di tenuta per pompa 1                                                           |
| 17/18/19 | Uscita: Segnalazione cumulativa di funzionamento                                      | 65/66    | Ingresso: Controllo di tenuta per pompa 2                                                           |
| 20/21/22 | Uscita: Segnalazione cumulativa di blocco                                             | 67/68    | Ingresso: Controllo di tenuta per pompa 3                                                           |
| 23/24    | Ingresso: Protezione termica dell'avvolgimento per<br>pompa 1                         | 75/76    | Ingresso: Interruttore a galleggiante "Protezione contro<br>il funzionamento a secco" (modalità Ex) |
| 25/26    | Ingresso: Protezione termica dell'avvolgimento per<br>pompa 2                         | 77/78    | Ingresso: Protezione termica dell'avvolgimento per<br>pompa 1 (modalità Ex)                         |
| 27/28    | Ingresso: Protezione termica dell'avvolgimento per<br>pompa 3                         | 79/80    | Ingresso: Protezione termica dell'avvolgimento per<br>pompa 2 (modalità Ex)                         |
| 29/30    | Ingresso: Extern OFF                                                                  | 81/82    | Ingresso: Protezione termica dell'avvolgimento per<br>pompa 3 (modalità Ex)                         |
| 31/32    | Ingresso: Interruttore a galleggiante "Protezione contro<br>il funzionamento a secco" |          |                                                                                                    |

#### 13.5 ModBus: Tipi di dati

| Tipi di dati | Descrizione                                                                                                    |
|--------------|----------------------------------------------------------------------------------------------------|
| INT16        | Numero totale nell'intervallo tra -32768 e 32767.<br>L'intervallo reale di numeri utilizzato per un punto dati può essere diver-<br>so.                                                                                                    |
| UINT16       | Numero totale senza segno nell'intervallo tra 0 e 65535.<br>L'intervallo reale di numeri utilizzato per un punto dati può essere diver-<br>so.                                                                                                    |
| ENUM         | È un'enumerazione. È possibile impostare solo uno dei valori sopracitati<br>nei parametri.                                                                                                    |
| BOOL         | Un valore booleano è un parametro con esattamente due stati (0 – falso/<br>false e 1 – vero/true). In generale vengono valutati come veri tutti i valori<br>superiori a zero.                                                                                                    |
| BITMAP*      | È un riepilogo dei 16 valori booleani (bit). I valori sono indicizzati da 0 a<br>15. Il numero da leggere o scrivere nel registro è la somma di tutti i bit<br>con il valore $1 \times 2$ rispondente al loro indice.<br>Bit 0: $2^0 = 1$<br>Bit 1: $2^1 = 2$<br>Bit 2: $2^2 = 4$<br>Bit 3: $2^3 = 8$<br>Bit 4: $2^4 = 16$<br>Bit 5: $2^5 = 32$<br>Bit 6: $2^6 = 64$<br>Bit 7: $2^7 = 128$<br>Bit 8: $2^8 = 256$<br>Bit 9: $2^9 = 512$<br>Bit 10: $2^{10} = 1024$<br>Bit 11: $2^{11} = 2048$<br>Bit 12: $2^{12} = 4096$<br>Bit 13: $2^{13} = 8192$<br>Bit 14: $2^{14} = 16384$<br>Bit 15: $2^{15} = 32768$ tutti 0 |
| BITMAP32     | È un riepilogo dei 32 valori booleani (bit). Per dettagli relativi al calcolo,<br>leggere in base ai Bitmap.                                                                                                    |

\* Esempio di chiarimento:

I bit 3, 6, 8, 15 sono 1, gli altri sono 0. La somma è quindi  $2^3 + 2^6 + 2^8 + 2^{15} =$ 8+64+256+32768 = 33096. È possibile anche il procedimento inverso. In questo caso si parte con il controllo del bit con l'indice più alto se il numero letto risulta maggiore o uguale alla potenza di due. Se lo è, il bit 1 viene impostato e la potenza di due risulta diversa dal numero. Quindi, il controllo viene ripetuto con il bit con l'indice più piccolo e il numero residuo già calcolato fino a quando non si raggiunge il bit 0 o il numero residuo non risulta nullo. Un esempio per chiarire: Il numero letto è 1416. Il bit 15 sarà 0, perché 1416<32768. Anche i bit da 14 a 11 saranno 0. Il bit 10 sarà 1, perché 1416>1024. Il numero residuo sarà 1416-1024=392. Il bit 9 sarà 0, perché 392<512. Il bit 8 sarà 1, perché 392>256. Il numero residuo sarà 392-256=136. Il bit 7 sarà 1, perché 136>128. Il numero residuo sarà 136-128=8. I bit da 6 a 4 saranno 0. Il bit 3 sarà 1, perché 8=8. Il numero residuo sarà 0. Così i bit rimanenti saranno da 2 a 0.

#### 13.6 ModBus: panoramica parametri

| Holding register<br>(Protocol) | Name                               | Data type | Scale & unit | Elements                                                                             | Access | Added  |
|--------------------------------|------------------------------------|-----------|--------------|--------------------------------------------------------------------------------------|--------|--------|
| 40001<br>(0)                   | Version communica-<br>tion profile | UINT16    | 0.001        |                                                                                      | R      | 31.000 |
| 40002<br>(1)                   | Wink service                       | BOOL      |              |                                                                                      | RW     | 31.000 |
| 40003<br>(2)                   | Switch box type                    | ENUM      |              | 0. SC<br>1. SCFC<br>2. SCe<br>3. CC<br>4. CCFC<br>5. CCe<br>6. SCe NWB<br>7. CCe NWB | R      | 31.000 |

#### Appendice

| Holding register<br>(Protocol) | Name              | Data type | Scale & unit                                                             | Elements                                                                                                    | Access | Added  |
|--------------------------------|-------------------|-----------|--------------------------------------------------------------------------|----------------------------------------------------------------------------------------------------|--------|--------|
|                                |                   |           |                                                                          | 8. EC<br>9. ECe<br>10. ECe NWB                                                                                                    |        |        |
| 40014<br>(13)                  | Bus command timer | ENUM      |                                                                          | 0. –<br>1. Off<br>2. Set<br>3. Active<br>4. Reset<br>5. Manual                                                                                                    | RW     | 31.000 |
| 40015<br>(14)                  | Drives on/off     | BOOL      |                                                                          |                                                                                                    | RW     | 31.000 |
| 40025<br>(24)                  | Control mode      | ENUM      |                                                                          | 0. p-c<br>1. dp-c<br>2. dp-v<br>3. dT-c<br>4. dT-v<br>5. n(TV)<br>6. n(TR)<br>7. n(TP)<br>8. n(TA)<br>9. n-c<br>10. fill<br>11. empty/drain<br>12. FTS<br>13. cleans/day<br>14. cleans/mon-th                                      | R      | 31.000 |
| 40026<br>(25)                  | Current value     | INT16     | 0.1 bar<br>0.1 m<br>0.1 K<br>0.1 °C<br>1 cm<br>1 min<br>0.1 h<br>0.1 psi |                                                                                                    | R      | 31.000 |
| 40041<br>(40)                  | Pump 1 mode       | ENUM      |                                                                          | 0. Off<br>1. Hand<br>2. Auto                                                                                                    | RW     | 31.000 |
| 40042<br>(41)                  | Pump 2 mode       | ENUM      |                                                                          | 0. Off<br>1. Hand<br>2. Auto                                                                                                    | RW     | 31.000 |
| 40043<br>(42)                  | Pump 3 mode       | ENUM      |                                                                          | 0. Off<br>1. Hand<br>2. Auto                                                                                                    | RW     | 31.000 |
| 40062<br>(61)                  | Switch box state  | ΒΙΤΜΑΡ    |                                                                          | 0: SBM<br>1: SSM                                                                                                    | R      | 31.000 |
| 40139 - 40140<br>(138-139)     | Error state       | BITMAP32  |                                                                          | 0: Sensor error<br>1: P man<br>2: P min<br>3: FC<br>4: TLS<br>5: Pump 1 Alarm<br>6: Pump 2 Alarm<br>7: Pump 3 Alarm<br>8: Pump 4 Alarm<br>9: Pump 5 Alarm<br>10: Pump 6<br>Alarm<br>11: -<br>12: -<br>13: Frost<br>14: Battery Low | R      | 31.000 |

#### Appendice

| Holding register<br>(Protocol) | Name                          | Data type | Scale & unit | Elements                                                                                                    | Access | Added  |
|--------------------------------|-------------------------------|-----------|--------------|----------------------------------------------------------------------------------------------------|--------|--------|
|                                |                               |           |              | 15: High water<br>16: Priority off<br>17: Redundancy<br>18: Plausibility<br>19: Slave com-<br>munication<br>20: Net supply<br>21: Leakage |        |        |
| 40141<br>(140)                 | Acknowledge                   | BOOL      |              |                                                                                                    | W      | 31.000 |
| 40142<br>(141)                 | Alarm history index           | UINT16    |              |                                                                                                    | RW     | 31.000 |
| 40143<br>(142)                 | Alarm history error code      | UINT16    | 0.1          |                                                                                                    | R      | 31.000 |
| 40198<br>(197)                 | State float swiches           | BITMAP    |              | 0: DR<br>1: Ps off<br>2: P1 on<br>3: P2 on<br>4: HW                                                                                       | R      | 31.102 |
| 40204<br>(203)                 | Set points water le-<br>vel 1 | UNIT16    | 1 cm         |                                                                                                    | RW     | 31.102 |
| 40205<br>(204)                 | Set points water le-<br>vel 2 | UNIT16    | 1 cm         |                                                                                                    | RW     | 31.102 |
| 40206<br>(205)                 | Set points water le-<br>vel 3 | UNIT16    | 1 cm         |                                                                                                    | RW     | 31.102 |
| 40212<br>(211)                 | Set points water le-<br>vel 1 | UNIT16    | 1 cm         |                                                                                                    | RW     | 31.102 |
| 40213<br>(212)                 | Set points water le-<br>vel 2 | UNIT16    | 1 cm         |                                                                                                    | RW     | 31.102 |
| 40214<br>(213)                 | Set points water le-<br>vel 3 | UNIT16    | 1 cm         |                                                                                                    | RW     | 31.102 |
| 40220<br>(219)                 | Dry run level                 | UNIT16    | 1 cm         |                                                                                                    | RW     | 31.102 |
| 40222<br>(221)                 | High water level              | UNIT16    | 1 cm         |                                                                                                    | RW     | 31.102 |

#### Wilo – International (Subsidiaries)

#### Argentina

WILO SALMSON Argentina S.A. C1295ABI Ciudad Autónoma de Buenos Aires T +54 11 4361 5929 matias.monea@wilo.com.ar

#### Australia

WILO Australia Pty Limited Murrarrie, Queensland, 4172 T +61 7 3907 6900 chris.dayton@wilo.com.au

#### Austria

WILO Pumpen Österreich GmbH 2351 Wiener Neudorf T +43 507 507-0 office@wilo.at

#### Azerbaijan

WILO Caspian LLC 1065 Baku T +994 12 5962372 info@wilo.az

#### Belarus

WILO Bel 1000 220035 Minsk T +375 17 3963446 wilo@wilo.by

#### Belgium

WILO NV/SA 1083 Ganshoren T +32 2 4823333 info@wilo.be

#### Bulgaria

WILO Bulgaria EOOD 1125 Sofia T +359 2 9701970 info@wilo.bg

#### Brazil

WILO Comercio e Importacao Ltda Jundiaí – São Paulo – Brasil 13.213-105 T+55 11 2923 9456 wilo@wilo-brasil.com.br

#### Canada

WILO Canada Inc. Calgary, Alberta T2A 5L7 T +1 403 2769456 info@wilo-canada.com

#### China

WILO China Ltd. 101300 Beijing T +86 10 58041888 wilobj@wilo.com.cn

#### Croatia

WILO Hrvatska d.o.o. 10430 Samobor T +38 51 3430914 wilo-hrvatska@wilo.hr

#### Cuba

WILO SE Oficina Comercial Edificio Simona Apto 105 Siboney. La Habana. Cuba T +53 5 2795135 T +53 7 272 2330 raul.rodriguez@wilo-cuba. com

Czech Republic WILO CS, s.r.o. 25101 Cestlice T +420 234 098711 info@wilo.cz

Denmark WILO Nordic Drejergangen 9 DK-2690 Karlslunde T +45 70 253 312 wilo@wilo.dk

Estonia WILO Eesti OÜ 12618 Tallinn T +372 6 509780 info@wilo.ee

Finland WILO Nordic Tillinmäentie 1 A FIN-02330 Espoo T +358 207 401 540 wilo@wilo.fi

France Wilo Salmson France S.A.S. 53005 Laval Cedex T +33 2435 95400 info@wilo.fr

**United Kingdom** WILO (U.K.) Ltd. Burton Upon Trent DE14 2WJ T +44 1283 523000 sales@wilo.co.uk

Greece WILO Hellas SA 4569 Anixi (Attika) T +302 10 6248300 wilo.info@wilo.gr

Hungary WILO Magyarország Kft 2045 Törökbálint (Budapest) T +36 23 889500 wilo@wilo.hu

#### India

Wilo Mather and Platt Pumps Private Limited Pune 411019 T +91 20 27442100 services@matherplatt.com

#### Indonesia

PT. WILO Pumps Indonesia Jakarta Timur. 13950 T +62 21 7247676 citrawilo@cbn.net.id

Ireland WILO Ireland Limerick T +353 61 227566 sales@wilo.ie

Italy WILO Italia s.r.l. Via Novegro, 1/A20090 Segrate MI T +39 25538351 wilo.italia@wilo.it

Kazakhstan WILO Central Asia 050002 Almaty T +7 727 312 40 10 info@wilo.kz

Korea WILO Pumps Ltd. 20 Gangseo, Busan T +82 51 950 8000 wilo@wilo.co.kr

Latvia WILO Baltic SIA 1019 Riga T +371 6714-5229 info@wilo.lv

Lebanon WILO LEBANON SARL Jdeideh 1202 2030 Lebanon T +961 1 888910 info@wilo.com.lb

Lithuania WILO Lietuva UAB 03202 Vilnius T +370 5 2136495 mail@wilo.lt

Morocco WILO Maroc SARL 20250 Casablanca T +212 (0) 5 22 66 09 24

contact@wilo.ma The Netherlands

WILO Nederland B.V. 1551 NA Westzaan T +31 88 9456 000 info@wilo.nl

Norway WILO Nordic Alf Bjerckes vei 20 NO-0582 Oslo T +47 22 80 45 70 wilo@wilo.no

Poland WILO Polska Sp. z.o.o. 5-506 Lesznowola T +48 22 7026161 wilo@wilo.pl

Portugal Bombas Wilo-Salmson Sistemas Hidraulicos Lda. 4475-330 Maia T +351 22 2080350 bombas@wilo.pt

Romania WILO Romania s.r.l. 077040 Com. Chiajna Jud. Ilfov T +40 21 3170164 wilo@wilo.ro

Russia WILO Rus ooo 123592Moscow T +7 496 514 6110 wilo@wilo.ru

Saudi Arabia WILO Middle East KSA Riyadh 11465 T +966 1 4624430 wshoula@wataniaind.com

#### Serbia and Montenegro

WILO Beograd d.o.o. 11000 Beograd T +381 11 2851278 office@wilo.rs

Slovakia WILO CS s.r.o., org. Zložka 83106 Bratislava T +421 2 33014511

info@wilo.sk

Slovenia WILO Adriatic d.o.o. 1000 Ljubljana T +386 1 5838130 wilo.adriatic@wilo.si

South Africa Wilo Pumps SA Pty LTD Sandton T +27 11 6082780 gavin.bruggen wilo.co.za

Spain WILO Ibérica S.A. 28806 Alcalá de Henares (Madrid) T +34 91 8797100 wilo.iberica@wilo.es

Sweden WILO NORDIC Isbjörnsvägen 6 SE-352 45 Växiö T +46 470 72 76 00 wilo@wilo.se

Switzerland Wilo Schweiz AG 4310 Rheinfelden T +41 61 836 80 20

Taiwan

info@wilo.ch

WILO Taiwan CO., Ltd. 24159 New Taipei City T +886 2 2999 8676 nelson.wu@wilo.com.tw

#### Turkey

WILO Pompa Sistemleri San. ve Tic. A.S. 34956 İstanbul T +90 216 2509400 wilo@wilo.com.tr

#### Oktober 2018

# Ukraine

WILO Ukraine t.o.w. 08130 Kiew T +38 044 3937384 wilo@wilo.ua

**United Arab Emirates** 

WILO Middle East EZE Jebel Ali Free zone – South PO Box 262720 Dubai T +971 4 880 91 77 info@wilo.ae

USA

WILO USA LLC Rosemont, IL 60018 T +1 866 945 6872 info@wilo-usa.com

#### Vietnam

WILO Vietnam Co Ltd. Ho Chi Minh City, Vietnam T +84 8 38109975 nkminh@wilo.vn

# wilo

Pioneering for You

WILO SE Nortkirchenstr. 100 44263 Dortmund Germany T +49 (0)231 4102-0 T +49 (0)231 4102-7363 wilo@wilo.com www.wilo.com